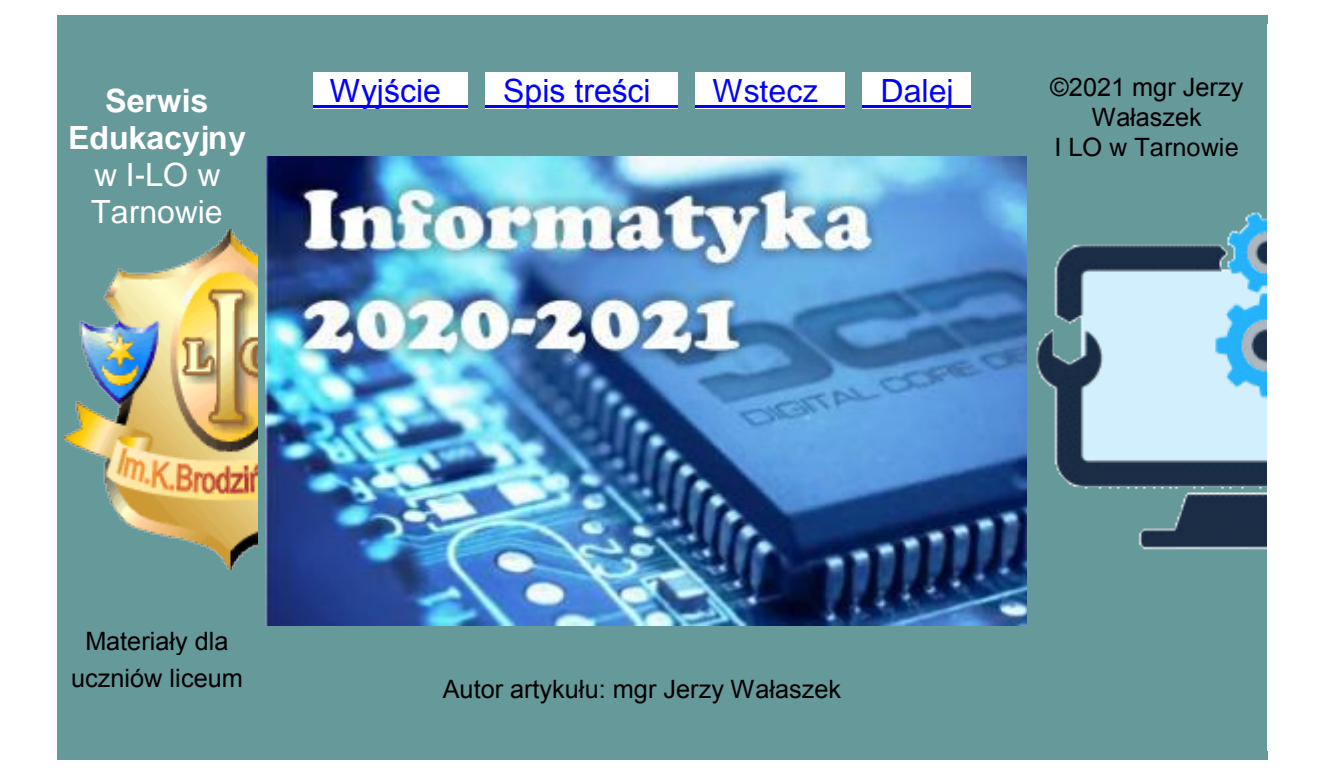

# Materiały dla klasy II

## Bazy danych

## SPIS TREŚCI

00 Informacje wstępne 01 Arkusz kalkulacyjny 02 Ćwiczenia z arkuszem kalkulacyjnym 03 Tabele przestawne 04 Korespondencja seryjna 05 Bazy danych 06 Język C++ 07 Podstawy języka C++ 08 Instrukcja warunkowa 09 Pętla warunkowa while 10 Pętla warunkowa do while 11 Pętla iteracyjna for 12 Liczby pierwsze

## Co to jest baza danych?

**Baza danych** (ang. database) jest zbiorem zorganizowanych informacji przechowywanych w pamięci komputera i przetwarzanych przez ten komputer. Z bazami danych spotkałeś się już wielokrotnie, np. przy korespondencji seryjnej. W bazie danych informację przechowujemy w tabelach. Tabele zbudowane są z rekordów, które obejmują grupę powiązanych ze sobą informacji (np. dane osobowe, parametry produktu, itp.). Każdy rekord składa się z pól, w których umieszczamy pojedyncze informacje (np. imię, nazwisko, adres, wiek, telefon, itp.).

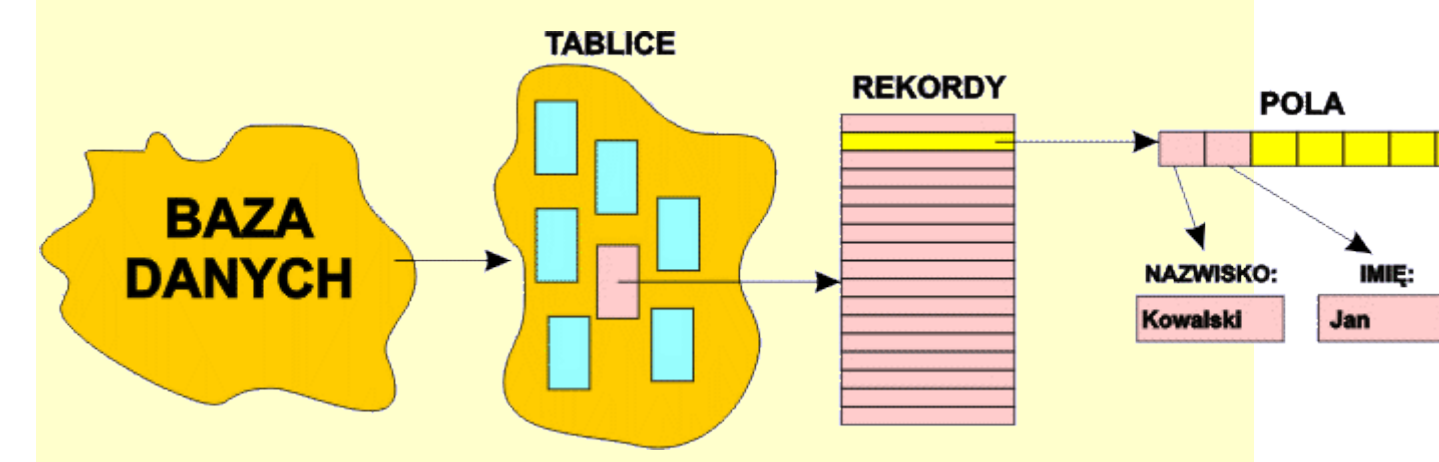

Bazą danych zarządza specjalne oprogramowanie komputerowe zwane systemem zarządzania bazą danych (ang. database management system, **DBMS**). Z systemem tym komunikuje się użytkownik w celu wyszukiwania, usuwania, dodawania informacji do bazy danych. Do współdziałania z DBMS używany jest specjalny język programowania zwany SQL (ang. Structured Query Language). Język ten jest obecnie powszechnie stosowany przez programistów baz danych oraz w programach obsługujących bazy danych.

Na początek: podrozdziału strony

## Tworzenie bazy danych w Libreoffice Base

W Libreoffice programem DBMS jest aplikacja **Base**. Omówimy teraz krok po kroku procedurę tworzenia prostej bazy danych.

Najpierw musimy określić, jakie informacje chcemy przechowywać w bazie danych. Załóżmy, iż będą to imiona, nazwiska i telefony naszych znajomych. Dane mogą wyglądać następująco:

| Nazwisko | Imię   | Telefon   |
|----------|--------|-----------|
| Haliński | Tomasz | 721544371 |

| Bogacz  | Piotr  | 637668912 |
|---------|--------|-----------|
| Jemioła | Alicja | 643216716 |
|         |        |           |

Skoro wiemy, co chcemy mieć w bazie danych, uruchamiamy aplikację **Base**. Na początku Base wyświetla okienko dialogowe kreatora bazy danych:

| Wybierz bazę danych         Zapisz i kontynuuj         Użyj kreatora bazy danych, aby utworzyć nową bazę danych, otworzyć istniejący plik bazy danych lub połączyć się z bazą danych         Osadzona baza danych:         Osadzona HSQLDB         Otwórz istniejący plik bazy danych         Ostatnio używane:         firmy7         Otwórz         Połącz z istniejącą bazą danych         Plik Firebird |                                           | Witaj w kr                             | reatorze bazy danyc                                                                       | h LibreOffice                                  |                                |
|----------------------------------------------------------------------------------------------------|-------------------------------------------|----------------------------------------|-------------------------------------------------------------------------------------------|------------------------------------------------|--------------------------------|
| Osadzona baza danych: Osadzona HSQLDB ♥<br>Otwórz istniejący plik bazy danych<br>Ostatnio używane: firmy7<br>♥ Otwórz<br>O Połącz z istniejącą bazą danych<br>Plik Firebird                                                                                                    | Wybierz bazę danych<br>Zapisz i kontynuuj | Użyj kreato<br>otworzyć i<br>Co chcesz | ora bazy danych, aby<br>stniejący plik bazy da<br>zrobić?<br>órz <u>n</u> ową bazę danycł | utworzyć nową baz<br>anych lub połączyć s<br>n | ę danych,<br>iię z bazą danycl |
| O Otwórz istniejący glik bazy danych<br>Ostatnio używane: firmy7<br>☐☐ Otwórz<br>○ Połącz z istniejącą bazą danych<br>Plik Firebird                                                                                                    |                                           | <u>O</u> sadz                          | zona baza danych:                                                                         | Osadzona HSQLDB                                | ~                              |
| Ostatnio używane: firmy7<br>Otwórz<br>O Połącz z istniejącą bazą danych<br>Plik Firebird                                                                                                    |                                           | Otwo                                   | órz istniejący <u>p</u> lik baz                                                           | y danych                                       |                                |
| ▶ Otwórz ▶ Połącz z istniejącą bazą danych ▶ Plik Firebird                                                                                                    |                                           | Ostati                                 | nio <u>u</u> żywane: firmy                                                                | 7                                              |                                |
| O Połącz z istniejącą bazą danych<br>Plik Firebird                                                                                                    |                                           |                                        | Otwórz                                                                                    |                                                |                                |
| Plik Firebird                                                                                                    |                                           | O Połąc                                | z z įstniejącą bazą da                                                                    | anych                                          |                                |
|                                                                                                    |                                           | Plik F                                 | irebird                                                                                   | ÷                                              |                                |
|                                                                                                    |                                           |                                        |                                                                                           |                                                |                                |
|                                                                                                    |                                           |                                        |                                                                                           |                                                |                                |
|                                                                                                    |                                           |                                        |                                                                                           |                                                |                                |

Jeśli chcesz utworzyć nową bazę danych, wybierasz opcję **Utwórz nową bazę danych** (HSQLDB jest skrótem angielskiej nazwy Hyper SQL DataBase) i klikasz przycisk **Dalej >**. Kreator przejdzie do drugiego kroku i pojawi się nowe okienko:

| Czy kreator ma zarejestrować tę bazę danych w LibreOffice?         N. Wybierz bazę danych         Zapisz I kontynuuj         O Tak, zarejestruj bazy danych         Co chcesz zrobić po zapisaniu pliku bazy danych?         Qtwórz bazę danych do edycji         Utwórz tabele przy pomocy kreatora         Kliknij przycisk 'Zakończ', aby zapisać bazę danych. | Kroki                                           | Zdecyduj o s                                            | posobie postępow                                                                        | ania po zapisaniu pli                                | ku bazy danych |
|----------------------------------------------------------------------------------------------------|-------------------------------------------------|---------------------------------------------------------|-----------------------------------------------------------------------------------------|------------------------------------------------------|----------------|
| ☐ <u>O</u> twórz bazę danych do edycji<br>☐ <u>U</u> twórz tabele przy pomocy kreatora<br>Kliknij przycisk 'Zakończ', aby zapisać bazę danych.                                                                                                    | 1. Wybierz bazę danych<br>2. Zapisz i kontynuuj | Czy kreator m<br>Tak, zare<br>Nie, nie<br>Co chcesz zro | a zarejestrować tę<br>ejestruj bazę danyc<br>rejestruj bazy dany<br>obić po zapisaniu p | bazę danych w Libre<br>h<br>ych<br>liku bazy danych? | Office?        |
| Kliknij przycisk 'Zakończ', aby zapisać bazę danych.                                                                                                    |                                                 | ☑ <u>O</u> twórz<br>□ <u>U</u> twórz                    | bazę danych do ec<br>tabele przy pomoc                                                  | dycji<br>y kreatora                                  |                |
|                                                                                                    |                                                 | Kliknij przycis                                         | k 'Zakończ', aby za                                                                     | apisać bazę danych.                                  |                |
|                                                                                                    |                                                 |                                                         |                                                                                         |                                                      |                |

Tutaj decydujesz, czy twoja baza danych ma być

dostępna (zarejestrowana) dla innych aplikacji Libreoffice (np. chcesz jej używać do korespondencji seryjnej w procesorze tekstu Write). Nie potrzebujemy rejestrować tej ćwiczeniowej bazy danych, zatem wybieramy opcję drugą. Dodatkowo oznaczamy opcję edycji bazy danych (inaczej nic nie mógłbyś w niej zmienić) i klikamy przycisk **Zakończ**.

|                          | Ter      | komputer > Dokumenty > |      |                  |            |
|--------------------------|----------|------------------------|------|------------------|------------|
|                          |          | Komputer > Dokumenty > |      |                  | · ·        |
| Organizuj 🔻 🛛 🛚          | lowy fol | der                    |      |                  |            |
| <mark>,</mark> 1A1       | ^        | Nazwa                  | Stan | Data modyfikacji | Тур        |
| <mark> </mark> , 1A2     |          | 🗟 firmy7.odb           | Ø    | 02.12.2020 10:12 | Baza danyc |
| 🦲 1B1                    |          | 🖻 firmy6.odb           | Ø    | 02.12.2020 09:18 | Baza danyc |
| 1B2                      |          | 📄 firmy5.odb           | Ø    | 02.12.2020 08:37 | Baza danyc |
| 1C1                      |          | 🖻 firmy4.odb           | 0    | 02.12.2020 07:45 | Baza danyc |
| 1C2                      |          | 🖻 firmy3.odb           | 0    | 30.11.2020 11:13 | Baza danyc |
| 101                      |          | 🖻 firmy2.odb           | 0    | 30.11.2020 10:14 | Baza danyc |
| 101                      |          | 🖻 firmy1.odb           | ø    | 30.11.2020 09:19 | Baza danyc |
| ID2                      |          | 🖻 firmy0.odb           | ø    | 30.11.2020 08:27 | Baza danyc |
| 2A1                      |          | 🖻 klienci11.odb        | ø    | 25.11.2020 10:13 | Baza danyc |
| 2A2                      |          | 🖻 klienci10.odb        | ø    | 25.11.2020 09:19 | Baza danyc |
| 2B1                      |          | 💣 klienci9.odb         | 0    | 25.11.2020 08:28 | Baza danyc |
| 2B2                      |          | 🖻 klienci8.odb         | ø    | 25.11.2020 07:43 | Baza danyc |
| 2C1                      | ~        | 🗟 klienci7.odb         | ø    | 25.11.2020 07:40 | Baza danyc |
| Nazwa pliku:             | znaiou   | mi                     | ^    |                  |            |
| IN azwa pirku.           | Znajor   |                        |      |                  |            |
| Zapisz jako <u>t</u> yp: | Baza d   | lanych ODF (*.odb)     |      |                  |            |
|                          |          |                        |      |                  |            |
|                          |          |                        |      | <u> ∧</u> utor   | matyczne   |

Baza danych jest przechowywana jako plik na dysku. Dzieje się tak ze względów bezpieczeństwa oraz dlatego, iż dane mogą zajmować dużo miejsca. Wybierz zatem odpowiedni katalog do zapisu pliku bazy danych, a plikowi nadaj nazwę **znajomi**. Kliknij w przycisk **Zapisz**.

Pusta baza danych zostanie utworzona i zapisana w pliku **znakomi** .odb. (odb = open document base). Base wyświetli okienko zarządzania twoją bazą danych:

| 🧕 znajomi.odb - Libi                      | eOffice Base                                                                                                | -    |
|-------------------------------------------|----------------------------------------------------------------------------------------------------|------|
| <u>P</u> lik <u>E</u> dycja <u>W</u> idok | : W <u>s</u> taw <u>N</u> arzędzia <u>O</u> kno Po <u>m</u> oc                                              |      |
| 🖻 • 🧰 • 🖬                                 | •  🖻 💼   2↓ Z↓  🛅 •  ⊘                                                                                      |      |
| Baza danych                               | Zadania                                                                                                    |      |
|                                           | <ul> <li>Utwórz projekt tabeli</li> <li>Użyj kreatora, aby utworzyć tabelę</li> <li>Utwórz widok</li> </ul> | Opis |
| <u>K</u> werendy                          |                                                                                                    |      |
|                                           | Tabele                                                                                                    |      |
| Eormularze                                |                                                                                                    |      |
| Raporty                                   |                                                                                                    |      |
|                                           |                                                                                                    |      |
| Osadzona baza danyc                       | h Osadzona HSQLDB                                                                                           |      |
|                                           |                                                                                                    |      |

Z lewej strony wybierasz element bazy danych, z którym chcesz pracować. Elementy te omówimy na kolejnych lekcjach. Jeśli chcesz wprowadzać dane do bazy, musisz mieć odpowiednią tabelę. Zaczniemy zatem od jej utworzenia. Kliknij w **Utwórz projekt tabeli...** 

|              | 📄 znajomi.odb : Tabela1 - LibreOffice Base: Projekt tabeli 🦳 🗌                          |  |  |  |  |   |  |  |
|--------------|-----------------------------------------------------------------------------------------|--|--|--|--|---|--|--|
| <u>P</u> lik | <u>P</u> lik <u>E</u> dycja <u>W</u> idok <u>N</u> arzędzia <u>O</u> kno Po <u>m</u> oc |  |  |  |  |   |  |  |
|              |                                                                                         |  |  |  |  |   |  |  |
|              | Nazwa pola Typ pola Opis                                                                |  |  |  |  |   |  |  |
| ▶            |                                                                                         |  |  |  |  | ^ |  |  |
|              |                                                                                         |  |  |  |  |   |  |  |
|              |                                                                                         |  |  |  |  | _ |  |  |
|              |                                                                                         |  |  |  |  | _ |  |  |
| $\vdash$     |                                                                                         |  |  |  |  | _ |  |  |
| $\vdash$     |                                                                                         |  |  |  |  |   |  |  |
| <            |                                                                                         |  |  |  |  | > |  |  |
|              | Właściwości pola                                                                        |  |  |  |  |   |  |  |
|              |                                                                                         |  |  |  |  |   |  |  |
|              |                                                                                         |  |  |  |  | * |  |  |

Pojawi się nowe okno, w którym definiujemy pola tabeli danych. Pola te później staną się kolumnami w tabeli. Definicja pola polega na nazwaniu go oraz określeniu rodzaju przechowywanych w polu informacji. W kolumnie Opis możesz umieścić dodatkowe informacje na temat poszczególnych pól tabeli.

W każdej tabeli definiuje się zwykle jedno z pól jako tzw. klucz główny. Po co jest on nam potrzeby? Otóż wyobraź sobie, iż masz dwóch znajomych o tym samym nazwisku i imieniu:

| Nazwisko | Imię   | Telefon   |
|----------|--------|-----------|
| Haliński | Tomasz | 721544371 |
| Bogacz   | Piotr  | 637668912 |

| Jemioła | Alicja | 643216716 |
|---------|--------|-----------|
| Jemioła | Alicja | 712621755 |
|         |        |           |

Są to różne osoby. Aby umożliwić komputerowi rozróżnienie ich, dodajemy pole klucza, które zwykle przechowuje numer rekordu:

| Klucz | Nazwisko | Imię   | Telefon   |
|-------|----------|--------|-----------|
| 0     | Haliński | Tomasz | 721544371 |
| 1     | Bogacz   | Piotr  | 637668912 |
| 2     | Jemioła  | Alicja | 643216716 |
| 3     | Jemioła  | Alicja | 712621755 |
|       |          |        |           |

Warunkiem, aby dane pole mogło być kluczem głównym, jest unikalność każdej wartości klucza, tzn. w tabeli nie mogą wystąpić rekordy o takim samym kluczu. Nazwijmy to pole **ID** (and. identifier – identyfikator). Jako typ pola wybierz **Integer [INTEGER]**. Integer jest to liczba całkowita. Nazwa w klamrach używana jest w języku SQL, nie martw się tym teraz.

|     | znajomi.odb : Tał                        | oela1 - LibreOffice Base: Projekt t                                                                                                    | abeli — 🗆 | ı ×    |
|-----|------------------------------------------|----------------------------------------------------------------------------------------------------|-----------|--------|
| Pli | ik <u>E</u> dycja <u>W</u> ido           | ok <u>N</u> arzędzia <u>O</u> kno Po <u>m</u> oc<br>┌── ↓ ← ↓ ↓                                                                                                    |           |        |
|     | Nazwa pola                               | Typ pola                                                                                                    | Opis      |        |
|     | ID                                       | Tekst [ VARCHAR ]<br>Tiny Integer [ TINYINT ]<br>BigInt [ BIGINT ]<br>Obraz [ LONGVARBINARY ]<br>Binarny [ VARBINARY ]<br>Binarny(stały) [ BINARY ]<br>Memo [ LONGVARCHAR ]<br>Tekst (stały) [ CHAR ]<br>Liczba [ NUMERIC ] |           | ^<br>• |
|     | <u>W</u> pis wymagany<br><u>D</u> ługość | Dziesiętny [ DECIMAL ]<br>Integer [ INTEGER ]<br>Small Integer [ SMALLINT ]<br>Float [ FLOAT ]<br>Real [ REAL ]<br>Double [ DOUBLE ]<br>Tekst [ VARCHAR ]<br>Tekst [ VARCHAR IGNORECASE                                     | pola      | >      |

Gdy ustawisz typ pola, na spodzie okna ustaw opcję **Wartość automatyczna** na **Tak**. Uwolni to nas od konieczności ręcznego numerowania rekordów, Base będzie za nas wstawiać odpowiedni numer w polu ID. Dodatkowo Base umieszcza przy nazwie pola symbol klucza.

|              | znajomi.odb : Tab              | ela1 - LibreOffice Base: Pro                                                      | jekt tabeli   |        |           | ×   |
|--------------|--------------------------------|-----------------------------------------------------------------------------------|---------------|--------|-----------|-----|
| <u>P</u> lil | k <u>E</u> dycja <u>W</u> idol | k <u>N</u> arzędzia <u>O</u> kno Po                                               | o <u>m</u> oc |        |           |     |
|              | - X h                          | $  \stackrel{\bullet}{\hookrightarrow} \bullet \stackrel{\bullet}{\to} \bullet  $ | 14   🕞        |        |           |     |
|              | Nazwa pola                     | Typ pola                                                                          | Opis          |        |           |     |
| Ŧ            | ID                             | Integer [ INTEGER ]                                                               |               |        |           | ^   |
| ٨            | Nazwisko                       | Tekst [ VARCHAR ]                                                                 |               |        |           |     |
|              |                                |                                                                                   |               |        |           |     |
|              |                                |                                                                                   |               |        |           | _   |
|              |                                |                                                                                   |               |        |           | _   |
|              |                                |                                                                                   |               |        |           | - 🗸 |
| <            |                                | 1                                                                                 |               |        |           | >   |
|              |                                | Wła                                                                               | ściwości pola |        |           |     |
| 5            | Nois wymagany                  | Tak                                                                               |               | Podaj  |           | ^   |
|              | <u></u> pis (f)guily           | - al                                                                              |               | dozwo  | loną      |     |
| 1            | <u>D</u> ługość                | 50                                                                                | <b>•</b>      | długoś | ć tekstu. |     |
| 1            | Wartość <u>d</u> omyślna       |                                                                                   |               |        |           |     |
| F            | Przykład <u>f</u> ormatu       | @                                                                                 |               |        |           |     |
|              |                                |                                                                                   |               |        |           | ~   |

Przechodzimy do kolejnego pola danych. Nazwij je **Nazwisko** i jako typ zostaw **Tekst [VARCHAR]**. Typ ten oznacza tekst o zmiennej liczbie znaków. W opcjach na dole okna ustaw: **Wpis wymagany** na **Tak** (Base nie pozwoli ci wprowadzić rekordu bez nazwiska) i **Długość** na **50**. Długość oznacza maksymalną liczbę znaków, które będzie można wpisać w to pole.

|              | znajomi.odb : Tab            | ela1 - LibreOffice Base: Pro                                              | jekt tabeli   | —      |           | × |  |
|--------------|------------------------------|---------------------------------------------------------------------------|---------------|--------|-----------|---|--|
| <u>P</u> lik | <u>E</u> dycja <u>W</u> idol | k <u>N</u> arzędzia <u>O</u> kno Po                                       | o <u>m</u> oc |        |           |   |  |
| 1            | -   X h                      | $  \stackrel{\bullet}{\hookrightarrow} \bullet \stackrel{\bullet}{\to}  $ |               |        |           |   |  |
|              | Nazwa pola                   | Typ pola                                                                  | Opis          |        |           |   |  |
| Ŧ            | ID                           | Integer [ INTEGER ]                                                       |               |        |           | / |  |
|              | Nazwisko                     | Tekst [ VARCHAR ]                                                         |               |        |           |   |  |
| •            | lmię                         | Tekst [ VARCHAR ]                                                         |               |        |           |   |  |
|              |                              |                                                                           |               |        |           |   |  |
|              |                              |                                                                           |               |        |           |   |  |
|              |                              |                                                                           |               |        |           |   |  |
|              |                              |                                                                           |               |        |           | 1 |  |
| Ċ            |                              |                                                                           |               |        | 2         | > |  |
|              |                              | Wła                                                                       | ściwości pola |        |           |   |  |
| 5            | Vois wymagany                | Nie                                                                       |               | Tutaj  | można     | ^ |  |
|              | <u>-</u> pis (fyniagaily     |                                                                           |               | wyjści | iowy      |   |  |
|              | <u>J</u> ługość              | 50                                                                        | <b>•</b>      | forma  | t danych. |   |  |
| 1            | Vartość <u>d</u> omyślna     |                                                                           |               |        |           |   |  |
| F            | Przykład <u>f</u> ormatu     | @                                                                         |               |        |           |   |  |
|              | -                            |                                                                           |               |        |           |   |  |

Pole **Imię** zdefiniuj podobnie jak pole Nazwisko. Pozostaw opcję **Wpis** wymagany ustawioną na **Nie** (możesz przecież nie znać imienia znajomego).

|              | znajomi.odb : Tab                    | ela1 - LibreOffice Base: Proje                                                | kt tabeli   | - 0                          | × |
|--------------|--------------------------------------|-------------------------------------------------------------------------------|-------------|------------------------------|---|
| <u>P</u> lil | c <u>E</u> dycja <u>W</u> idol       | k <u>N</u> arzędzia <u>O</u> kno Po <u>n</u>                                  | noc         |                              |   |
|              | - X h                                | $  \stackrel{\bullet}{\hookrightarrow} \cdot \stackrel{\bullet}{\to} \cdot  $ |             |                              |   |
|              | Nazwa pola                           | Typ pola                                                                      | Opis        |                              | Τ |
| Ŧ            | ID                                   | Integer [ INTEGER ]                                                           |             |                              | ^ |
|              | Nazwisko                             | Tekst [ VARCHAR ]                                                             |             |                              |   |
|              | Imię                                 | Tekst [ VARCHAR ]                                                             |             |                              | 1 |
| ٨            | Telefon                              | Tekst [ VARCHAR ] 🛛 🗸                                                         |             |                              |   |
|              |                                      |                                                                               |             |                              |   |
|              |                                      |                                                                               |             |                              | ~ |
| <            |                                      |                                                                               |             | 2                            | * |
|              | /                                    | Właśc                                                                         | iwości pola |                              |   |
| 1            | <u>M</u> pis wymagany                | Nie                                                                           | ~           | Należy podać<br>wartość      | ^ |
| [            | <u>D</u> ługość                      | 25                                                                            | ▲<br>▼      | domyślną tego<br>pola.       |   |
| 1            | Wartość <u>d</u> omyślna             |                                                                               |             | Później podczas              | / |
| F            | <sup>9</sup> rzykład <u>f</u> ormatu | @                                                                             | 2"          | danych do<br>tabeli ciag ten | ~ |

Ostatnim polem jest Telefon. Zostawiamy typ Tekst, ponieważ w numerze telefonu być może zechcemy wstawiać spacje lub pauzy w celu rozdzielenia cyfr, np. 549-126-388. Długość ustawiamy na **25**.

Pola tabeli są zdefiniowane. Tabela musi zostać zapisana w pliku bazy danych, zanim będziemy mogli wprowadzać do niej dane. Kliknij ikonę dyskietki i wybierz nazwę dla tabeli, np. **Znajomi**:

| Zapisz jako          |            | ×              |
|----------------------|------------|----------------|
| Nazwa <u>t</u> abeli | Znajomi    |                |
| Po <u>m</u> oc       | <u>O</u> K | <u>A</u> nuluj |

Po zapisaniu tabeli okno projektu tabeli możesz już zamknąć. W oknie **Tabele** pojawi się twoja tabela:

| 🧃 znajomi.odb - Lib                       | 🧧 znajomi.odb - LibreOffice Base —                                                |      |  |  |  |  |  |  |  |
|-------------------------------------------|-----------------------------------------------------------------------------------|------|--|--|--|--|--|--|--|
| <u>P</u> lik <u>E</u> dycja <u>W</u> idol | k W <u>s</u> taw <u>N</u> arzędzia <u>O</u> kno Po <u>m</u> oc                    |      |  |  |  |  |  |  |  |
| 🖻 • 🗁 • 🔜                                 | -   🖻 💼   2 / 2 / 1 🛅 -   ⊘                                                       |      |  |  |  |  |  |  |  |
|                                           |                                                                                   |      |  |  |  |  |  |  |  |
| Baza danych                               | Zadania                                                                           |      |  |  |  |  |  |  |  |
| Tabele                                    | 部 Utwórz projekt tabeli<br>ダ Użyj kreatora, aby utworzyć tabelę<br>配 Utwórz widok | Opis |  |  |  |  |  |  |  |
| <u>K</u> werendy                          |                                                                                   |      |  |  |  |  |  |  |  |
|                                           | Tabele                                                                            |      |  |  |  |  |  |  |  |
| <u>E</u> ormularze                        | I Znajomi                                                                         |      |  |  |  |  |  |  |  |
| Raporty                                   |                                                                                   |      |  |  |  |  |  |  |  |
|                                           |                                                                                   |      |  |  |  |  |  |  |  |
| Osadzona baza danyo                       | h Osadzona HSQLDB                                                                 |      |  |  |  |  |  |  |  |

Wprowadzimy teraz kilku znajomych. W sekcji **Tabele** kliknij dwukrotnie myszką tabelę **Znajomi**. Otworzy się **widok tabeli danych**:

|              | Znajomi - znajomi - LibreOffice Base: Widok danych tabeli — 🛛 🗙 |               |                |              |                  |                  |                |                                    |   |                    |          |                  |  |
|--------------|-----------------------------------------------------------------|---------------|----------------|--------------|------------------|------------------|----------------|------------------------------------|---|--------------------|----------|------------------|--|
| <u>P</u> lik | : <u>E</u> dycja <u>\</u>                                       | <u>W</u> idok | W <u>s</u> taw | <u>D</u> ane | <u>N</u> arzędzi | a <u>O</u> kno   | Po <u>m</u> oc |                                    |   |                    |          |                  |  |
|              |                                                                 | 6 🖻           | ß              | 5            | 512              |                  | ] Ž↓           | ${}^{\rm Z}_{\rm A}\downarrow\mid$ | V | $\bigtriangledown$ | $\nabla$ | $\mathbb{Z}^{ }$ |  |
|              | ID                                                              | Nazw          | isko           | Imię         | Telefon          |                  |                |                                    |   |                    |          |                  |  |
| ▶+           | <autopole></autopole>                                           |               |                |              |                  |                  |                |                                    |   |                    |          |                  |  |
|              |                                                                 |               |                |              |                  |                  |                |                                    |   |                    |          |                  |  |
|              |                                                                 |               |                |              |                  |                  |                |                                    |   |                    |          |                  |  |
|              |                                                                 |               |                |              |                  |                  |                |                                    |   |                    |          |                  |  |
| Reko         | ord I                                                           | z 1           |                |              |                  | $ \mathbf{N} $ + |                |                                    |   |                    |          |                  |  |

Wiersze tabeli będą rekordami danych. Kolumny zawierają zdefiniowane przez nas pola. Pierwsza kolumna jest polami klucza głównego. Wpisywanie danych rozpoczynasz od drugiej kolumny. Wpisz pięciu fikcyjnych znajomych wraz z numerami ich telefonów (jeśli pole jest za krótkie na wprowadzany tekst, to możesz je sobie poszerzyć przeciągając granicę przy nazwach pól):

|              | 📄 Znajomi - znajomi - LibreOffice Base: Widok danych tabeli 🦳 🗌 🗙 |                             |                |                     |                            |    |  |  |  |  |
|--------------|-------------------------------------------------------------------|-----------------------------|----------------|---------------------|----------------------------|----|--|--|--|--|
| <u>P</u> lil | c <u>E</u> dycja                                                  | <u>W</u> idok W <u>s</u> ta | w <u>D</u> ane | <u>N</u> arzędzia ( | <u>O</u> kno Po <u>m</u> e | oc |  |  |  |  |
|              | 🔚 🔀 I 🏡 🛍 I 🕤 I 🔎 I 🔾 📲 🛃 🕹 🛣 I 🌾 💎 🗸 I 📡 I 🔈                     |                             |                |                     |                            |    |  |  |  |  |
|              | ID                                                                | Nazwisko                    | Imię           | Telefon             |                            |    |  |  |  |  |
|              | 0                                                                 | Paleta                      | Zbigniew       | 825-254-762         |                            |    |  |  |  |  |
|              | 1                                                                 | Zyznar                      | Karolina       | 733-225-798         |                            |    |  |  |  |  |
|              | 2                                                                 | Kapustka                    | Wojciech       |                     |                            |    |  |  |  |  |
|              | 3                                                                 | Grochowski                  | Jan            | 821-777-631         |                            |    |  |  |  |  |
|              | 4                                                                 | Litwin                      |                | 723-533-597         |                            |    |  |  |  |  |
| ♦+           | <autopole></autopole>                                             |                             |                |                     |                            |    |  |  |  |  |
|              |                                                                   |                             |                |                     |                            |    |  |  |  |  |
| Rek          | ord 6                                                             | z 6                         |                |                     | +                          |    |  |  |  |  |

Zwróć uwagę, iż Base automatycznie numeruje wprowadzane rekordy. W kolumnach **Imię** i **Telefon** można pozostawić puste pole, gdyż nie jest ono obowiązkowe. Jednak nie możesz pozostawić pustego pola Nazwisko. Spróbuj wprowadzić nowy rekord, w którym jest wypełnione tylko pole **Imię**:

|              | Znajomi - zn                  | ajomi - Libre0              | )ffice Base: \ | Widok danych      | tabeli                     |  |  | — |  | × |
|--------------|-------------------------------|-----------------------------|----------------|-------------------|----------------------------|--|--|---|--|---|
| <u>P</u> lil | c <u>E</u> dycja              | <u>W</u> idok W <u>s</u> ta | w <u>D</u> ane | <u>N</u> arzędzia | <u>O</u> kno Po <u>m</u> o |  |  |   |  |   |
|              | E C × V × V × E 2 × X × V × C |                             |                |                   |                            |  |  |   |  |   |
|              | ID                            | Nazwisko                    | Imię           | Telefon           |                            |  |  |   |  |   |
|              | 0                             | Paleta                      | Zbigniew       | 825-254-762       |                            |  |  |   |  |   |
|              | 1                             | Zyznar                      | Karolina       | 733-225-798       |                            |  |  |   |  |   |
|              | 2                             | Kapustka                    | Wojciech       |                   |                            |  |  |   |  |   |
|              | 3                             | Grochowski                  | Jan            | 821-777-631       |                            |  |  |   |  |   |
|              | 4                             | Litwin                      |                | 723-533-597       |                            |  |  |   |  |   |
| 0            | <autopole></autopole>         |                             | Anna           |                   |                            |  |  |   |  |   |
| +            | <autopole></autopole>         |                             |                |                   | ]                          |  |  |   |  |   |
|              |                               |                             |                |                   |                            |  |  |   |  |   |
| Reko         | ord 6                         | z 6                         |                |                   | · +                        |  |  |   |  |   |

Gdy spróbujesz zatwierdzić ten rekord (np. klawiszem Enter), zobaczysz okienko błędu:

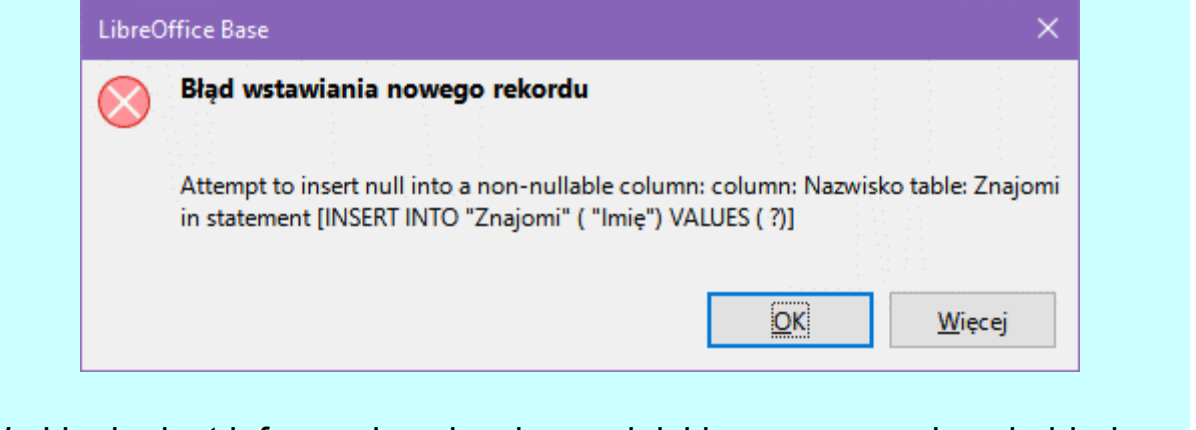

W okienku jest informacja w języku angielskim, co spowodowało błąd – wewnętrznie Base pracuje z bazą danych w języku SQL i to właśnie instrukcja INSERT INTO (wstaw do) języka SQL wygenerowała błąd, ponieważ nastąpiła próba wstawienia pustej wartości w pole **Nazwisko**, które nie może być puste (zastrzegliśmy to przy definiowaniu pól w projekcie tabeli). Zatwierdź okienko kliknięciem w OK, po czym kliknij prawym przyciskiem myszki w ołówek w szarej kolumnie po lewej stronie i z menu kontekstowego wybierz opcję **Cofnij: wprowadzanie danych**. Wadliwy rekord zniknie z tabeli.

|                                                                                                    | Znajomi - zn | najomi - Libre( | Office Base: | Widok danych | tabeli |  | - | _ |  | × |
|----------------------------------------------------------------------------------------------------|--------------|-----------------|--------------|--------------|--------|--|---|---|--|---|
| <u>P</u> lik <u>E</u> dycja <u>W</u> idok W <u>s</u> taw <u>D</u> ane <u>N</u> arzędzia <u>O</u> kno Po <u>m</u> oc                                   |              |                 |              |              |        |  |   |   |  |   |
| $\blacksquare \square \land \square \land \square \land \square \land \square \land \square \land \square \land \square \land \square \land \square $ |              |                 |              |              |        |  |   |   |  |   |
|                                                                                                    | ID           | Nazwisko        | Imię         | Telefon      |        |  |   |   |  |   |
|                                                                                                    | 0            | Paleta          | Zbigniew     | 825-254-762  |        |  |   |   |  |   |
|                                                                                                    | 1            | Zyznar          | Karolina     | 733-225-798  |        |  |   |   |  |   |
|                                                                                                    | 2            | Kapustka        | Wojciech     |              |        |  |   |   |  |   |
|                                                                                                    | 3            | Grochowski      | Jan          | 821-777-631  |        |  |   |   |  |   |
|                                                                                                    | 4            | Litwin          |              | 723-533-597  |        |  |   |   |  |   |
| <u>F</u> ormat tabeli<br><u>W</u> ysokość wiersza<br><u>K</u> opiuj<br>R<br><u>Z</u> apisz rekord<br><u>C</u> ofnij: wprowadzanie danych              |              |                 | -            |              |        |  |   |   |  |   |
|                                                                                                    |              |                 |              |              |        |  |   |   |  |   |

Zamknij okienko **Widoku tabeli danych**, powrócisz do głównego okna Base. W dolnym panelu kliknij strzałkę w dół przy **Brak** i zmień na **Dokument**.

| <u>P</u> lik <u>E</u> dycja <u>W</u> idok | W <u>s</u> taw <u>N</u> arzędzia <u>O</u> kno Po <u>m</u> oc                                                |      |
|-------------------------------------------|----------------------------------------------------------------------------------------------------|------|
| 🖻 • 🧰 • 🖽 •                               | •   E   <u>2  </u> A   E •   🥝                                                                              |      |
| Baza danych                               | Zadania                                                                                                    |      |
| Tabele                                    | <ul> <li>Utwórz projekt tabeli</li> <li>Użyj kreatora, aby utworzyć tabelę</li> <li>Utwórz widok</li> </ul> | Opis |
| <u>K</u> werendy                          |                                                                                                    |      |
| Eormularze                                | Tabele III Znajomi                                                                                          |      |
| Raporty                                   |                                                                                                    |      |
|                                           | Oradaana USOLDR                                                                                             |      |
| Usadzona baza danych                      | Usadzona HSQLDB                                                                                             |      |

Zobaczysz wtedy fragment zawartości wybranej tabeli.

| 🧧 znajomi.odb - Libi                      | reOffice Base                                                                                               |        |          |          |            |
|-------------------------------------------|----------------------------------------------------------------------------------------------------|--------|----------|----------|------------|
| <u>P</u> lik <u>E</u> dycja <u>W</u> idol | k W <u>s</u> taw <u>N</u> arzędzia <u>O</u> kno Po <u>m</u> oc                                              |        |          |          |            |
| 🖻 • 🗁 • 🔜                                 |                                                                                                    | Office | Ē        |          | \$\$\$\$\$ |
| Baza danych                               | Zadania                                                                                                    |        |          |          |            |
| Tabele                                    | <ul> <li>Utwórz projekt tabeli</li> <li>Użyj kreatora, aby utworzyć tabelę</li> <li>Utwórz widok</li> </ul> | Opis   |          |          |            |
| <u>K</u> werendy                          |                                                                                                    |        |          |          |            |
| Eormularze                                | Tabele                                                                                                    |        |          |          |            |
|                                           |                                                                                                    | ID     | Nazwisko | Imię     |            |
|                                           |                                                                                                    | 0      | Paleta   | Zbigniew | 82         |
| <u>R</u> aporty                           |                                                                                                    | 1      | Zyznar   | Karolina | 733        |
|                                           |                                                                                                    | 2      | Kapustka | Woiciech |            |
| Osadzona baza danyo                       | h Osadzona HSQLDB                                                                                           |        |          |          |            |

Tabelę można również utworzyć przy pomocy kreatora. Ten sposób może być wygodniejszy. Stworzymy nową tabelę o nazwie **Znajomi2**, w której umieścimy następujące pola:

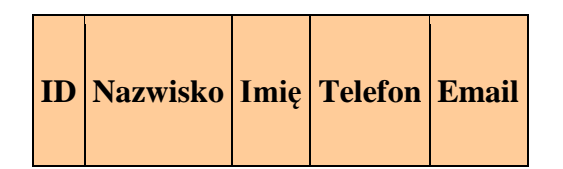

W oknie **Zadania** kliknij w **Użyj kreatora, aby utworzyć tabelę...** Zostanie otwarte okno:

| Kreator tabeli                                                        | - Ale                                                                                         |                                                                                         | ×                                                    |
|-----------------------------------------------------------------------|-----------------------------------------------------------------------------------------------|-----------------------------------------------------------------------------------------|------------------------------------------------------|
| Kroki                                                                 | Wybierz pola tabeli                                                                           |                                                                                         |                                                      |
| 1. Wybierz pola<br>2. Określ typy i formaty<br>3. Określ klucz okówny | Ten kreator pomoże stworzyć<br>tabeli przykładowej wybierz p<br>wybrać pola z różnych tabel p | tabelę dla bazy danych. Po wybra<br>ola, które chcesz dołączyć do two<br>orzykładowych. | aniu kategorii tabeli oraz<br>orzonej tabeli. Możesz |
| 4. Utwórz tabelę                                                      | Ka <u>t</u> egoria                                                                            | O Prywatne                                                                              |                                                      |
|                                                                       | Tabele przykładowe                                                                            | 0.1,                                                                                    |                                                      |
|                                                                       | Zadania                                                                                       | ~                                                                                       |                                                      |
|                                                                       | Dos <u>t</u> ępne pola                                                                        | <u>W</u> ybrane pola                                                                    |                                                      |
|                                                                       | Notatki<br>IDZadania<br>DataKonca<br>DataPocz                                                 | >                                                                                       | ~                                                    |
|                                                                       | Opis                                                                                          | *                                                                                       | · V                                                  |
|                                                                       | 5                                                                                             |                                                                                         |                                                      |
| Pomoc                                                                 | < <u>W</u> stecz                                                                              | <u>D</u> alej > <u>Z</u> akończ                                                         | Anu <u>l</u> uj                                      |

W pierwszym kroku mamy dostęp do różnych przykładowych tabel z gotowymi polami danych, które możemy wybrać dla tworzonej przez nas tabeli. Kategoria określa rodzaj tabel, do których będziemy mieli dostęp. Pola możemy wybierać z dowolnych tabel. Ustaw kategorię **Prywatne**, a następnie rozwiń listę **Tabele przykładowe** i wybierz tabelę **Adresy**.

| Kreator tabeli                                                                                                    |                                                                                                    |                                                                        |                                                                             | ×                                        |
|----------------------------------------------------------------------------------------------------|----------------------------------------------------------------------------------------------------|------------------------------------------------------------------------|-----------------------------------------------------------------------------|------------------------------------------|
| <u>Kroki</u>                                                                                                    | Wybierz pola tabeli                                                                                                    |                                                                        |                                                                             |                                          |
| <ol> <li>Wybierz pola</li> <li>Określ typy i formaty</li> <li>Określ klucz główny</li> <li>Utwórz tabelę</li> </ol> | Ten kreator pomoże stwo<br>tabeli przykładowej wybie<br>wybrać pola z różnych ta<br>Kategoria<br>O Służbowe<br>Tabele przykładowe<br>Adresy<br>Rosliny<br>Autorzy<br>ZapisDiety<br>Biblioteka<br>Przepisy<br>Konta<br>Adresy<br>Kategorie<br>ZapisCwiczen | rzyć tabelę dla bazy o<br>erz pola, które chcesz<br>bel przykładowych. | łanych. Po wybraniu ka<br>dołączyć do tworzone<br>⊆<br><u>V</u> ybrane pola | ategorii tabeli oraz<br>j tabeli. Możesz |
| Po <u>m</u> oc                                                                                                    | Wydatki<br>Fotografie<br>KolekcjaCD<br>KolekcjaDVD                                                                                                    | ilej >                                                                 | Zakończ                                                                     | Anu <u>l</u> uj                          |

Uzyskasz dostęp do definicji pól tej tabeli. Przenieś do **Wybrane pola** (przez dwukrotne kliknięcie):

| Kreator tabeli                                                                                                    | ×                                                                                                    |  |
|----------------------------------------------------------------------------------------------------|----------------------------------------------------------------------------------------------------|--|
| Kroki                                                                                                    | Wybierz pola tabeli                                                                                                    |  |
| <ol> <li>Wybierz pola</li> <li>Określ typy i formaty</li> <li>Określ klucz główny</li> <li>Utwórz tabelę</li> </ol> | Ten kreator pomoże stworzyć tabelę dla bazy danych. Po wybraniu kategorii tabeli oraz<br>tabeli przykładowej wybierz pola, które chcesz dołączyć do tworzonej tabeli. Możesz<br>wybrać pola z różnych tabel przykładowych.<br>Kategoria<br>O Służbowe<br>Tabele przykładowe<br>Adresy<br>Dostępne pola<br>ZwrotGrzecz<br>ImieWspolmalzonka<br>DataAktualizacji<br>NumerKomorki<br>ImionaDzieci<br>StanCywilny<br>KrajLubRegion<br>StanLubWojewodztwo |  |
| Po <u>m</u> oc                                                                                                    | < Wstecz Dalej > Zakończ Anuluj                                                                                                    |  |

Nie przejmuj się, jeśli nazwa wybranego pola nie jest dokładnie taka, jaką chciałbyś mieć w swojej tabeli. W następnym kroku będzie to można łatwo zmienić. Teraz kliknij przycisk **Dalej >**, aby przejść do kroku 2:

| Kreator tabeli                              |                                          |                                           |                   | ×               |
|---------------------------------------------|------------------------------------------|-------------------------------------------|-------------------|-----------------|
| Kroki                                       | Określ typy i formaty p                  | ól                                        |                   |                 |
| 1. Wybierz pola<br>2. Określ typy i formaty | <u>W</u> ybrane pola<br>Nazwisko<br>Imie | Informacje o polu —<br><u>N</u> azwa pola |                   | Nazwisko        |
| 3. Określ klucz główny<br>4. Utwórz tabelę  | NumerTelefonu<br>AdresEmail              | Typ <u>p</u> ola                          | Tekst [ VARCHAR ] | ~               |
|                                             |                                          | <u>W</u> pis wymagany                     | Tak               | ~               |
|                                             |                                          | <u>D</u> ługość                           | 50                | •               |
|                                             |                                          | · · · · · · · · · · · · · · · · · · ·     |                   |                 |
|                                             | - +                                      |                                           |                   |                 |
| Po <u>m</u> oc                              | < <u>W</u> stecz                         | <u>D</u> alej >                           | <u>Z</u> akończ   | Anu <u>l</u> uj |

Dla pola Nazwisko ustaw Wpis wymagany na Tak.

Wybierz pole **NumerTelefonu** i zmień jego nazwę na **Telefon**. Tak samo zmień **AdresEmail** na **Email**.

| Kreator tabeli                                                  |                                  |                                           |                   | ×                   |
|-----------------------------------------------------------------|----------------------------------|-------------------------------------------|-------------------|---------------------|
| <u>Kroki</u>                                                    | Określ typy i formaty            | y pól                                     |                   |                     |
| <ol> <li>Wybierz pola</li> <li>Określ typy i formaty</li> </ol> | <u>W</u> ybrane pola<br>Nazwisko | Informacje o polu —<br><u>N</u> azwa pola |                   | Email               |
| 3. Określ klucz główny<br>4. Utwórz tabelę                      | Imie<br>Telefon<br>Email         | Typ <u>p</u> ola                          | Tekst [ VARCHAR ] | ~                   |
|                                                                 |                                  | <u>W</u> pis wymagany<br><u>D</u> ługość  | Nie<br>50         | <ul><li>✓</li></ul> |
|                                                                 |                                  |                                           |                   |                     |
|                                                                 |                                  |                                           |                   |                     |
|                                                                 |                                  |                                           |                   |                     |
|                                                                 | - +                              |                                           |                   |                     |
| Po <u>m</u> oc                                                  | < <u>W</u> stecz                 | <u>D</u> alej >                           | <u>Z</u> akończ   | Anu <u>l</u> uj     |

Przyciski - i + na spodzie listy wybranych pól pozwalają usuwać pole lub dodawać nowe. Przyciski ze strzałkami ^ i , przesuwają wybrane pole w górę lub w dół listy, jeśli chcesz mieć w tabeli określoną kolejność pól (ma to znaczenie np. przy późniejszym imporcie danych do tabeli). My tutaj nie potrzebujemy z tych przycisków korzystać, kliknij zatem w **Dalej >**, aby przejść do kroku 3:

| Kreator tabeli                                                                                         |                                                                                                    |                                                                                                    | ×                                  |
|----------------------------------------------------------------------------------------------------|----------------------------------------------------------------------------------------------------|----------------------------------------------------------------------------------------------------|------------------------------------|
| <u>Kroki</u>                                                                                           | Określ klucz główny                                                                                                    |                                                                                                    |                                    |
| 1. Wybierz pola<br>2. Określ typy i formaty<br><mark>3. Określ klucz główny</mark><br>4. Utwórz tabelę | Klucz główny w sposób unikalny ide<br>kluczowi głównemu można w łatwy<br>się, by każda tabela posiadała klucz<br>dostęp do danych tabeli.  | entyfikuje każdy rekord tabeli bazy danyc<br>sposób łączyć informacje z osobnych ta<br>główny. Bez klucza głównego nie jest mo | h. Dzięki<br>bel. Zaleca<br>ożliwy |
|                                                                                                    | <ul> <li>Dod<u>aj</u> klucz główny autom</li> <li>Wartość automatyczna</li> <li>Użyj istniejącego pola jako</li> <li>Nazwa pola</li> </ul> | atycznie<br>klucza głównego<br>Wartość auto                                                                                    | omatvczn                           |
|                                                                                                    | ○ Zdefiniuj <u>k</u> lucz główny jak                                                                                                    | o kombinację kilku pól                                                                                                    |                                    |
|                                                                                                    | Dos <u>t</u> ępne pola                                                                                                    | ola klucza głównego                                                                                                    |                                    |
|                                                                                                    | Nazwisko<br>Imie<br>Telefon<br>Email                                                                                                    |                                                                                                    |                                    |
| Po <u>m</u> oc                                                                                         | < <u>W</u> stecz <u>D</u> a                                                                                                    | lej > <u>Z</u> akończ                                                                                                    | Anu <u>l</u> uj                    |

Ten krok pozwala zdefiniować pole klucza głównego. Pozostaw wybraną pierwszą opcję **Dodaj klucz główny automatycznie**, zaznacz jedynie **Wartość automatyczna**, aby Base sam wpisywał wartości do pola klucza głównego. Kliknij przycisk **Dalej** >. Przechodzimy do kroku 4:

| Kreator tabeli                                                                                     |                                                                                                    | × |
|----------------------------------------------------------------------------------------------------|----------------------------------------------------------------------------------------------------|---|
| Kroki<br>1. Wybierz pola<br>2. Określ typy i formaty<br>3. Określ klucz główny<br>4. Utwórz tabelę | Utwórz tabelę<br>Jak chcesz nazwać tabelę?<br>Znajomi2<br>Gratulacje, wprowadziłeś wszystkie informacje potrzebne do utworzenia tabeli.<br>Co chcesz zrobić w następnej kolejności? |   |
| Po <u>m</u> oc                                                                                     | < Westecz Dalej > Zakończ Anuluj                                                                                                    |   |

Ten krok utworzy tabelę. Nazwij ją **Znajomi2**. Gdy teraz klikniesz przycisk **Zakończ**, pojawi się widok danych tabeli, w którym możesz już umieszczać swoje dane w tabeli Znajomi2:

|              | Znajo                                                                                                    | mi2 - znajomi      | - LibreOf      | fice Base: \ | Widok dany        | /ch tabeli       | i              |       |     | —        |                  | × |
|--------------|----------------------------------------------------------------------------------------------------|--------------------|----------------|--------------|-------------------|------------------|----------------|-------|-----|----------|------------------|---|
| <u>P</u> lik | <u>E</u> dy                                                                                                    | /cja <u>W</u> idok | W <u>s</u> taw | <u>D</u> ane | <u>N</u> arzędzia | <u>O</u> kno     | Po <u>m</u> oc |       |     |          |                  |   |
|              |                                                                                                    | ) X E              |                | 51,          | SID               | - A              | ₽₹↓            | Z↓  S | 7 V | $\nabla$ | $\mathbb{Z}^{ }$ |   |
|              | ID                                                                                                    | Nazwisko           | Imie           | Telefon      | Email             |                  |                |       |     |          |                  |   |
| >+           | <auto< td=""><td></td><td></td><td></td><td></td><td></td><td></td><td></td><td></td><td></td><td></td><td></td></auto<> |                    |                |              |                   |                  |                |       |     |          |                  |   |
|              |                                                                                                    |                    |                |              |                   |                  |                |       |     |          |                  |   |
|              |                                                                                                    |                    |                |              |                   |                  |                |       |     |          |                  |   |
|              |                                                                                                    |                    |                |              |                   |                  |                |       |     |          |                  |   |
|              |                                                                                                    |                    |                |              |                   |                  |                |       |     |          |                  |   |
|              |                                                                                                    |                    |                |              |                   |                  |                |       |     |          |                  |   |
|              |                                                                                                    |                    |                |              |                   |                  |                |       |     |          |                  |   |
| Reko         | ord I                                                                                                    | z 1                |                | ŀ            |                   | $ \mathbf{N} $ + |                |       |     |          |                  |   |

Wpisz 5 fikcyjnych znajomych, po czym zamknij okno widoku danych. Powrócisz do głównego okna Base:

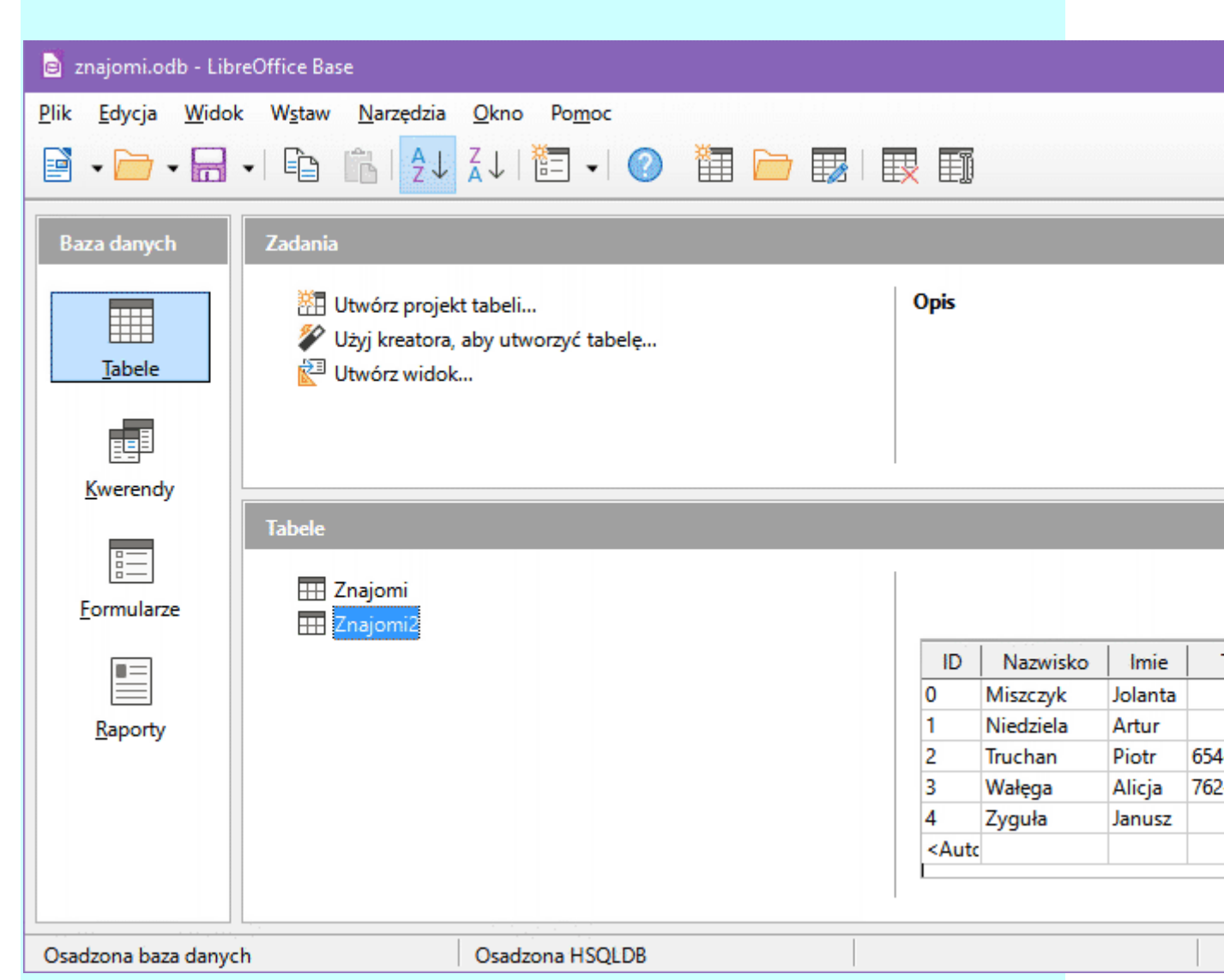

Jeśli w bazie danych pojawią się zmiany, które nie zostały jeszcze zapisane w pliku na dysku, to na ikonie dyskietki ukaże się czerwona kropka. Aby uaktualnić plik bazy danych, kliknij ikonę dyskietki lub naciśnij klawisze **Ctrl+S**.

Zamknij aplikację Base i uruchom ją ponownie. Tym razem otworzymy naszą bazę **znajomi**. W kreatorze wybierz drugą opcję:

| Kaala                  | Witaj w kreatorze bazy danych LibreOffice                                                                                            |                      |
|------------------------|----------------------------------------------------------------------------------------------------|----------------------|
| 1. Wybierz bazę danych | Użyj kreatora bazy danych, aby utworzyć nową bazę da<br>otworzyć istniejący plik bazy danych lub połączyć się z<br>Co chcesz zrobić? | nych,<br>bazą danych |
|                        | 🔿 Utwórz <u>n</u> ową bazę danych                                                                                                    |                      |
|                        | Osadzona baza danych: Osadzona HSQLDB 🗸                                                                                              |                      |
|                        | Otwórz istniejący plik bazy danych                                                                                                   |                      |
|                        | Ostatnio <u>u</u> żywane: znajomi                                                                                                    | ~                    |
|                        | Dtwórz                                                                                                    |                      |
|                        | Połacz z istniejaca baza danych                                                                                                    |                      |
|                        | Plik Firebird                                                                                                    |                      |
|                        |                                                                                                    |                      |
|                        |                                                                                                    |                      |
|                        |                                                                                                    |                      |
|                        |                                                                                                    |                      |
|                        |                                                                                                    |                      |
|                        |                                                                                                    |                      |
|                        |                                                                                                    |                      |
|                        |                                                                                                    |                      |
|                        |                                                                                                    |                      |
|                        |                                                                                                    |                      |

W polu **Ostatnio używane** powinna znajdować się nazwa twojej bazy danych. Jeśli z jakiś powodów jej tam nie ma, to kliknij w przycisk **Otwórz** i wyszukaj plik bazy danych na swoim dysku. Kliknij w przycisk **Zakończ**. Baza zostanie odczytana i zobaczysz okno główne Base. Przejdź do sekcji **Tabele**, gdzie powinieneś zobaczyć swoje tabele **Znajomi** i **Znajomi2**:

| 🧕 znajomi.odb - Libr                      | eOffice Base                                                                                                |      |
|-------------------------------------------|----------------------------------------------------------------------------------------------------|------|
| <u>P</u> lik <u>E</u> dycja <u>W</u> idok | W <u>s</u> taw <u>N</u> arzędzia <u>O</u> kno Po <u>m</u> oc                                                |      |
| 📑 • 🧰 • 🔚                                 | -  🗈 👘   ᢓ↓ ໕↓   🛅 -  ⊘                                                                                     |      |
| Baza danych                               | Zadania                                                                                                    |      |
|                                           | <ul> <li>Wtwórz projekt tabeli</li> <li>Użyj kreatora, aby utworzyć tabelę</li> <li>Utwórz widok</li> </ul> | Opis |
| <u>K</u> werendy                          |                                                                                                    |      |
| Eormularze                                | Tabele                                                                                                    |      |
| Raporty                                   |                                                                                                    |      |
|                                           |                                                                                                    |      |
| Osadzona baza danus                       |                                                                                                    |      |
| Osadzona baza danyc                       | h Osadzona HSQLDB                                                                                           |      |

Do oceny przesyłasz w załączniku listu plik bazy danych **znajomi.odb**. W temacie listu piszesz swoje **nazwisko**, **imię**, **klasę** i kod ćwiczenia **CW6**.

Na początek: podrozdziału strony

## Import danych z arkusza kalkulacyjnego

Dane możemy w prosty sposób zaimportować do tabeli bazy danych z arkusza kalkulacyjnego. W tym celu wykonamy poniższe ćwiczenie, które pokaże, jak wczytać do tabeli bazy danych informację z pliku csv (comma-seperated values – dane rozdzielone przecinkami).

Pobierz poniższy plik na dysk swojego komputera:

mieszkancy.csv

#### Jest to plik tekstowy z danymi rozdzielonymi średnikami:

| 🛄 mieszkancy.csv — Notatnik — 🗆 🗙                                       |   |
|-------------------------------------------------------------------------|---|
| <u>P</u> lik <u>E</u> dycja For <u>m</u> at <u>W</u> idok Pomo <u>c</u> |   |
| Imie;Nazwisko;Email;Miasto                                              | ^ |
| Barbara;Kaczmarek;bkaczma13@barka.com;Poznań                            |   |
| Marcelina;Pawłowska;mpawlow27@marpa.com;Poznań                          |   |
| Milena;Nowakowska;mnowako61@milno.net;Opole                             |   |
| Jakub;Dąbrowski;jdabrow30@jakda.pl;Bydgoszcz                            |   |
| Patryk;Wójcik;pwojcik95@patwo.com;Poznań                                |   |
| Hubert;Borowski;hborows91@hubbo.pl;Zakopane                             |   |
| Amelia;Stępień;astepie48@amest.pl;Opole                                 |   |
| Maria;Grabowska;mgrabow75@margr.pl;Łódź                                 |   |
| Stefan;Krawczyk;skrawcz82@stekr.com;Piła                                |   |
| Agata;Kamińska;akamins84@agaka.net;Łódź                                 |   |
| Ignacy;Pawłowski;ipawlow35@ignpa.com;Wrocław                            |   |
| Anna;Wójcik;awojcik58@annwo.net;Łódź                                    |   |
| Kornelia;Wojciechowska;kwojcie14@korwo.me;Gorzów Wielkopolski           |   |
| Kaja;Wójcik;kwojcik34@kajwo.com;Kraków                                  |   |
| Rozalia;Olszewska;rolszew56@rozol.pl;Tarnów                             |   |
| Krystian;Rutkowski;krutkow73@kryru.net;Piła                             |   |
| Gabriel;Nowakowski;gnowako19@gabno.net;Zamość                           |   |
| Maksymilian;Nowicki;mnowick73@makno.com;Lublin                          |   |
| Nina;Piotrowska;npiotro55@ninpi.com;Łódź                                |   |
| Adrianna;Zając;azajac60@adrza.me;Łomża                                  |   |
| Wiktor;Jabłoński;wjablon85@wikja.pl;Szczecin                            |   |
| Alicja;Pawlak;apawlak38@alipa.net;Łódź                                  | Y |

Plik zawiera dane o mieszkańcach. W pierwszym wierszą znajdują się nazwy pól rekordów, w następnych wierszach są rekordy. Każdy rekord zawiera dane o jednym mieszkańcu: imię, nazwisko, adres e-mail i miasto zamieszkania.

Uruchom arkusz kalkulacyjny LibreOffice Calc i wczytaj do niego plik mieszkancy.csv. Przy wczytywaniu pojawi się okno importu:

| Zest <u>a</u> w znaków                                                                                                    | : Europa Środkow                                                                                                    | a (Windows-1250/WinLatin 2                                                                                                    | ) ~                                                                                                    |   |
|----------------------------------------------------------------------------------------------------|----------------------------------------------------------------------------------------------------|----------------------------------------------------------------------------------------------------|----------------------------------------------------------------------------------------------------|---|
| Język:                                                                                                    | Domyślny - Polsk                                                                                                    | ci                                                                                                    | ~                                                                                                    |   |
| Od <u>w</u> iersza:                                                                                                    | 1                                                                                                    |                                                                                                    |                                                                                                    |   |
| Opcje separatora                                                                                                    |                                                                                                    |                                                                                                    |                                                                                                    |   |
| O Stała szerok                                                                                                    | ość                                                                                                    | Rozdzielony                                                                                                    |                                                                                                    |   |
|                                                                                                    |                                                                                                    | léadaile □ Caraia □ I                                                                                                    |                                                                                                    |   |
| M labulator                                                                                                    |                                                                                                    | ] srednik ⊡ spacja ⊡ i                                                                                                    | nny                                                                                                    |   |
| Scal separ                                                                                                    | ratory                                                                                                    | Spacie wiodace Ogr                                                                                                    | anicznik ciagu:                                                                                             |   |
|                                                                                                    |                                                                                                    |                                                                                                    |                                                                                                    | - |
| Inno oncio                                                                                                    |                                                                                                    |                                                                                                    |                                                                                                    |   |
| Inne opcje                                                                                                    |                                                                                                    |                                                                                                    |                                                                                                    |   |
| Inne opcje                                                                                                    |                                                                                                    |                                                                                                    |                                                                                                    |   |
| Inne opcje                                                                                                    | ıla w cudzysłowie jak                                                                                                    | :o tekst 🔲 lde <u>n</u> tyfikuj liczby                                                                                                    | specjalne                                                                                                   |   |
| Inne opcje                                                                                                    | la w cudzysłowie jak                                                                                                    | :o tekst 🔲 lde <u>n</u> tyfikuj liczby                                                                                                    | specjalne                                                                                                   |   |
| Inne opcje                                                                                                    | la w cudzysłowie jak                                                                                                    | :o tekst 🔲 lde <u>n</u> tyfikuj liczby                                                                                                    | specjalne                                                                                                   |   |
| Inne opcje                                                                                                    | la w cudzysłowie jak                                                                                                    | :o tekst 🔲 lde <u>n</u> tyfikuj liczby                                                                                                    | specjalne                                                                                                   |   |
| Inne opcje<br><u>F</u> ormatuj po<br>Pola<br>Typ kolumny:                                                                                                    | la w cudzysłowie jak                                                                                                    | co tekst 🔲 lde <u>n</u> tyfikuj liczby                                                                                                    | specjalne                                                                                                   |   |
| Inne opcje<br><u>F</u> ormatuj po<br>Pola<br>Typ kolumny:<br>Standardov                                                                                                    | la w cudzysłowie jak                                                                                                    | to tekst Ide <u>n</u> tyfikuj liczby                                                                                                    | specjalne<br>Standardowe                                                                                    |   |
| Inne opcje<br><u>F</u> ormatuj po<br>Pola<br>Typ kolumny:<br>Standardov<br>1 Imie                                                                                             | la w cudzysłowie jak<br>ve Standardowe<br>Nazwisko                                                                                       | to tekst I lde <u>n</u> tyfikuj liczby                                                                                                    | specjalne<br>Standardowe<br>Miasto                                                                          |   |
| Inne opcje<br><u>F</u> ormatuj po<br>Pola<br>Typ kolumny:<br><u>Standardov</u><br>1 Imie<br>2 Barbara                                                                         | la w cudzysłowie jak<br>we Standardowe<br>Nazwisko<br>Kaczmarek                                                                          | to tekst    de <u>n</u> tyfikuj liczby<br> <br> <br> <br> <br> <br> <br>Standardowe<br> <br> <br> <br> <br> <br> <br> <br> <br> <br> <br> <br> <br> <br> <br> <br> <br> <br> <br>               | specjalne<br>Standardowe<br>Miasto<br>Poznań                                                                |   |
| Inne opcje<br><u>F</u> ormatuj po<br>Pola<br>Typ kolumny:<br><u>Standardov</u><br>1 Imie<br>2 Barbara<br>3 Marcelina                                                          | la w cudzysłowie jak<br>ve Standardowe<br>Nazwisko<br>Kaczmarek<br>Pawłowska                                                             | to tekst    de <u>n</u> tyfikuj liczby<br> <br> <br> <br> <br> <br> <br> <br> <br> <br> <br> <br> <br> <br> <br> <br> <br> <br> <br>                                                            | specjalne<br>Standardowe<br>Miasto<br>Poznań<br>Poznań                                                      |   |
| Inne opcje<br><u>F</u> ormatuj po<br>Pola<br>Typ kolumny:<br>Standardov<br>1 Imie<br>2 Barbara<br>3 Marcelina<br>4 Milena                                                     | la w cudzysłowie jak<br>ve Standardowe<br>Nazwisko<br>Kaczmarek<br>Pawłowska<br>Nowakowska                                               | to tekst    de <u>n</u> tyfikuj liczby<br> <br> <br> <br> <br> <br> <br> <br> <br> <br> <br> <br> <br> <br> <br> <br> <br> <br> <br>                                                            | specjalne<br>Standardowe<br>Miasto<br>Poznań<br>Poznań<br>Opole<br>Bydgoszcz                                |   |
| Inne opcje<br><u>F</u> ormatuj po<br>Pola<br>Typ kolumny:<br>Standardov<br>1 Imie<br>2 Barbara<br>3 Marcelina<br>4 Milena<br>5 Jakub<br>6 Patryk                              | la w cudzysłowie jak<br>ve Standardowe<br>Nazwisko<br>Kaczmarek<br>Pawłowska<br>Nowakowska<br>Dąbrowski<br>wójcik                        | to tekst Ide <u>n</u> tyfikuj liczby Standardowe Email bkaczma13@barka.com mpawlow27@marpa.com mnowako61@milno.net jdabrow30@jakda.pl pwojcik95@natwo.com                                       | specjalne<br>Standardowe<br>Miasto<br>Poznań<br>Poznań<br>Opole<br>Bydgoszcz<br>Poznań                      |   |
| Inne opcje<br>Formatuj po<br>Pola<br>Typ kolumny:<br>Standardov<br>1 Imie<br>2 Barbara<br>3 Marcelina<br>4 Milena<br>5 Jakub<br>6 Patryk                                      | la w cudzysłowie jak<br>ve Standardowe<br>Nazwisko<br>Kaczmarek<br>Pawłowska<br>Nowakowska<br>Dąbrowski<br>wójcik<br>Borowski            | to tekst lde <u>n</u> tyfikuj liczby Standardowe Email bkaczma13@barka.com mpawlow27@marpa.com mnowako61@milno.net jdabrow30@jakda.pl pwojcik95@patwo.com bborows91@bubbo.pl                    | specjalne<br>Standardowe<br>Miasto<br>Poznań<br>Poznań<br>Opole<br>Bydgoszcz<br>Poznań<br>Zakonane          |   |
| Inne opcje<br>Formatuj po<br>Pola<br>Typ kolumny:<br>Standardov<br>1 Imie<br>2 Barbara<br>3 Marcelina<br>4 Milena<br>5 Jakub<br>6 Patryk<br>7 Hubert<br>9 Amelia              | la w cudzysłowie jak<br>ve Standardowe<br>Nazwisko<br>Kaczmarek<br>Pawłowska<br>Nowakowska<br>Dąbrowski<br>Wójcik<br>Borowski<br>Stenjeń | to tekst lde <u>n</u> tyfikuj liczby Standardowe Email bkaczma13@barka.com mpawlow27@marpa.com mnowako61@milno.net jdabrow30@jakda.pl pwojcik95@patwo.com hborows91@hubbo.pl astenie48@amest_pl | specjalne<br>Standardowe<br>Miasto<br>Poznań<br>Poznań<br>Opole<br>Bydgoszcz<br>Poznań<br>Zakopane<br>Opole |   |
| Inne opcje<br>Formatuj po<br>Pola<br>Typ kolumny:<br>Standardov<br>1 Imie<br>2 Barbara<br>3 Marcelina<br>4 Milena<br>5 Jakub<br>6 Patryk<br>7 Hubert<br>8 Amelia              | la w cudzysłowie jak<br>ve Standardowe<br>Nazwisko<br>Kaczmarek<br>Pawłowska<br>Nowakowska<br>Dąbrowski<br>wójcik<br>Borowski<br>Stępień | to tekst lde <u>n</u> tyfikuj liczby Standardowe Email bkaczma13@barka.com mpawlow27@marpa.com mnowako61@milno.net jdabrow30@jakda.pl pwojcik95@patwo.com hborows91@hubbo.pl astepie48@amest.pl | specjalne<br>Standardowe<br>Miasto<br>Poznań<br>Poznań<br>Opole<br>Bydgoszcz<br>Poznań<br>Zakopane<br>Opole |   |
| Inne opcje<br>Formatuj po<br>Pola<br>Typ kolumny:<br>Standardov<br>1 Imie<br>2 Barbara<br>3 Marcelina<br>4 Milena<br>5 Jakub<br>6 Patryk<br>7 Hubert<br>8 Amelia<br><         | la w cudzysłowie jak<br>ve Standardowe<br>Nazwisko<br>Kaczmarek<br>Pawłowska<br>Nowakowska<br>Dąbrowski<br>Wójcik<br>Borowski<br>Stępień | to tekst lde <u>n</u> tyfikuj liczby Standardowe Email bkaczma13@barka.com mpawlow27@marpa.com mnowako61@milno.net jdabrow30@jakda.pl pwojcik95@patwo.com hborows91@hubbo.pl astepie48@amest.pl | specjalne<br>Standardowe<br>Miasto<br>Poznań<br>Poznań<br>Opole<br>Bydgoszcz<br>Poznań<br>Zakopane<br>Opole |   |
| Inne opcje<br><u>F</u> ormatuj po<br>Pola<br>Typ kolumny:<br>Standardov<br>1 Imie<br>2 Barbara<br>3 Marcelina<br>4 Milena<br>5 Jakub<br>6 Patryk<br>7 Hubert<br>8 Amelia<br>< | la w cudzysłowie jak<br>ve Standardowe<br>Nazwisko<br>Kaczmarek<br>Pawłowska<br>Nowakowska<br>Dąbrowski<br>Wójcik<br>Borowski<br>Stępień | to tekst lde <u>n</u> tyfikuj liczby                                                                                                    | specjalne<br>Standardowe<br>Miasto<br>Poznań<br>Poznań<br>Opole<br>Bydgoszcz<br>Poznań<br>Zakopane<br>Opole | > |

W okienku tym nic nie musisz zmieniać, kliknij w przycisk **OK**. Plik zostanie wczytany i pojawi się w arkuszu:

|              | mieszkancy.csv             | - LibreOffice Calc              |                                        | - 0                                        | ×      |
|--------------|----------------------------|---------------------------------|----------------------------------------|--------------------------------------------|--------|
| <u>P</u> lik | <u>E</u> dycja <u>W</u> id | ok W <u>s</u> taw F <u>o</u> rn | nat Style Arku <u>s</u> z <u>D</u> ane | <u>N</u> arzędzia <u>O</u> kno Po <u>m</u> | oc ×   |
|              | i • 🦳 • 🖥                  | - 🗋 🖨                           | Q   🗶 🖻 🔂 •                            | 🎽 🎤   S 🗸 C                                | · - >> |
| :            |                            |                                 |                                        |                                            | _      |
| Lib          | eration Sans               | ✓ 10 pkt                        | <u>G K P</u> <u>A</u>                  | • 🖾 • 🚍 = :                                | ≣ ≫    |
| A1           |                            | $\sim   f_X \Sigma $            | = Imie                                 |                                            | ] • [  |
|              | A                          | В                               | C                                      | D                                          |        |
| 1            | Imie                       | Nazwisko                        | Email                                  | Miasto                                     |        |
| 2            | Barbara                    | Kaczmarek                       | bkaczma13@barka.com                    | Poznań                                     |        |
| 3            | Marcelina                  | Pawłowska                       | mpawlow27@marpa.com                    | Poznań                                     |        |
| 4            | Milena                     | Nowakowska                      | mnowako61@milno.net                    | Opole                                      |        |
| 5            | Jakub                      | Dąbrowski                       | jdabrow30@jakda.pl                     | Bydgoszcz                                  |        |
| 6            | Patryk                     | Wójcik                          | pwojcik95@patwo.com                    | Poznań                                     |        |
| 7            | Hubert                     | Borowski                        | hborows91@hubbo.pl                     | Zakopane                                   |        |
| 8            | Amelia                     | Stępień                         | astepie48@amest.pl                     | Opole                                      |        |
| 9            | Maria                      | Grabowska                       | mgrabow75@margr.pl                     | Łódź                                       |        |
| 10           | Stefan                     | Krawczyk                        | skrawcz82@stekr.com                    | Piła                                       |        |
| 11           | Agata                      | Kamińska                        | akamins84@agaka.net                    | Łódź                                       |        |
| 12           | Ignacy                     | Pawłowski                       | ipawlow35@ignpa.com                    | Wrocław                                    |        |
| 13           | Anna                       | Wójcik                          | awojcik58@annwo.net                    | Łódź                                       |        |
| 14           | Kornelia                   | Wojciechowska                   | kwojcie14@korwo.me                     | Gorzów Wielkopolski                        |        |
| 15           | Kaja                       | Wójcik                          | kwojcik34@kajwo.com                    | Kraków                                     |        |
| 16           | Rozalia                    | Olszewska                       | rolszew56@rozol.pl                     | Tarnów                                     |        |
| 17           | Krystian                   | Rutkowski                       | krutkow73@kryru.net                    | Piła                                       |        |
| 18           | Gabriel                    | Nowakowski                      | gnowako19@gabno.net                    | Zamość                                     |        |
| 19           | Maksymilian                | Nowicki                         | mnowick73@makno.com                    | Lublin                                     |        |
| 20           | Nina                       | Piotrowska                      | npiotro55@ninpi.com                    | Łódź                                       |        |
| 21           | Adrianna                   | Zaiac                           | azaiac60@adrza.me                      | Łomża                                      |        |
| 22           | Wiktor                     | Jabłoński                       | wiablon85@wikia.pl                     | Szczecin                                   |        |
| 23           | Alicia                     | Pawlak                          | apawlak38@alipa.net                    | Łódź                                       |        |
| 24           | Maria                      | Szewczyk                        | mszewcz42@marsz.pl                     | Biała Podlaska                             |        |
| 25           | Lena                       | Olszewska                       | lolszew57@lenol.pl                     | Kielce                                     |        |
| 26           | Lidia                      | Witkowska                       | lwitkow36@lidwi.net                    | Zielona Góra                               |        |
| 27           | Piotr                      | Walczak                         | pwalcza61@piowa.com                    | Olsztvn                                    |        |
| 28           | Oliwia                     | Szymańska                       | oszyman85@olisz.com                    | Warszawa                                   |        |
| 29           | Konstanty                  | Wiśniewski                      | kwisnie56@konwi.me                     | Wrocław                                    |        |
| 1            |                            |                                 |                                        |                                            |        |
|              | • • • • • • • • • •        | mieszkancy                      |                                        |                                            |        |
| Ark          | usz 1 z 1 Sty              | l domyślny strony               | Polski 🗆 I 🖺                           | 0+                                         | 100%   |

Nie zamykaj arkusza kalkulacyjnego i uruchom aplikację LibreOffice Base. Utwórz pusta bazę danych i nadaj jej nazwę **obywatele**:

| 🧃 obywatele.odb - L                       | ibreOffice Base                                                                                              |      |
|-------------------------------------------|----------------------------------------------------------------------------------------------------|------|
| <u>P</u> lik <u>E</u> dycja <u>W</u> idok | : W <u>s</u> taw <u>N</u> arzędzia <u>O</u> kno Po <u>m</u> oc                                               |      |
| 🖻 • 🧰 • 🔚                                 | -  🖻 🖺   2↓ Z↓   🛅 -  ⊘ 🛅                                                                                    |      |
| Baza danych                               | Zadania                                                                                                    |      |
|                                           | <ul> <li>Witwórz projekt tabeli</li> <li>Użyj kreatora, aby utworzyć tabelę</li> <li>Utwórz widok</li> </ul> | Opis |
|                                           |                                                                                                    |      |
| Kwerendy                                  | Tabele                                                                                                    |      |
|                                           |                                                                                                    |      |
| <u>F</u> ormularze                        |                                                                                                    |      |
|                                           |                                                                                                    |      |
| <u>R</u> aporty                           |                                                                                                    |      |
|                                           |                                                                                                    |      |
|                                           |                                                                                                    |      |
|                                           |                                                                                                    |      |
| Osadzona baza danyc                       | h Osadzona HSQLDB                                                                                            |      |

Ustaw teraz okna Base i Calc tak, aby się nie zasłaniały. W arkuszu Calc chwyć lewym przyciskiem myszki zakładkę **mieszkancy** i przeciągnij ją na okno Base do sekcji **Tabele**. Pojawi się okno dialogowe kopiowania tabeli:

| Vazwa ta <u>b</u> eli:                                                                                                    | Mieszkancy                                                        |                  |             |  |  |
|----------------------------------------------------------------------------------------------------|-------------------------------------------------------------------|------------------|-------------|--|--|
| )pcje                                                                                                    |                                                                   |                  |             |  |  |
| Definicje     Definicje     Definicj | i dane                                                            |                  |             |  |  |
| O Def <u>i</u> nicja                                                                                                    |                                                                   |                  |             |  |  |
| O Jako wid                                                                                                    | ok tabeli                                                         |                  |             |  |  |
| O Dołącz d                                                                                                    | ane                                                               |                  |             |  |  |
| 🗹 Użyj pier                                                                                                    | wszego wiersza jako nazw ko <u>l</u> un                           | nn               |             |  |  |
| Utwórz n                                                                                                    | owe pole jako klucz główny                                        |                  |             |  |  |
| <u>N</u> azwa:                                                                                                    | ID                                                                |                  |             |  |  |
| lstniejące po<br>formatowan                                                                                                    | la danych mogą być ustawione<br>ia typu kreatora (trzecia strona) | jako klucz główn | y na etapie |  |  |
|                                                                                                    |                                                                   |                  |             |  |  |

Zmień nazwę tabeli na **Mieszkancy**. Wybierz opcję **Utwórz nowe pole jako klucz główny**, po czym kliknij w przycisk **Utwórz**. Base utworzy tabelę z danych pobranych z arkusza kalkulacyjnego:

| 🧃 obywatele.odb - L                       | .ibreOffice Base                                                                                            |      |
|-------------------------------------------|----------------------------------------------------------------------------------------------------|------|
| <u>P</u> lik <u>E</u> dycja <u>W</u> idol | k W <u>s</u> taw <u>N</u> arzędzia <u>O</u> kno Po <u>m</u> oc                                              |      |
| 🖻 🗕 🗖 🗸 🔜                                 | -   🖻 💼   🛃 X   🛅 -   🥝                                                                                     |      |
| Baza danych                               | Zadania                                                                                                    |      |
| Tabele                                    | <ul> <li>Utwórz projekt tabeli</li> <li>Użyj kreatora, aby utworzyć tabelę</li> <li>Utwórz widok</li> </ul> | Opis |
| <u>K</u> werendy                          |                                                                                                    |      |
|                                           | Tabele                                                                                                    |      |
| <u>E</u> ormularze                        | 🔠 Mieszkancy                                                                                                |      |
|                                           |                                                                                                    |      |
| <u>R</u> aporty                           |                                                                                                    |      |
|                                           |                                                                                                    |      |
|                                           |                                                                                                    |      |
|                                           |                                                                                                    | 1    |
| Osadzona baza danyo                       | h Osadzona HSQLDB                                                                                           |      |

Kliknij dwukrotnie lewym przyciskiem myszki tabelę **Mieszkancy**. Pojawi się okno widoku danych. Zwróć uwagę, iż rekordy są teraz numerowane w polu klucza od 1, a nie od 0. W niczym to nie przeszkadza.

|                                           | Miesz         | kancy - oby       | watele - LibreOffic          | e Base: Widok danych tabe           | li              |             | - 1 |  |  |  |
|-------------------------------------------|---------------|-------------------|------------------------------|-------------------------------------|-----------------|-------------|-----|--|--|--|
| Pli                                       | k <u>E</u> dy | ycja <u>W</u> ido | k W <u>s</u> taw <u>D</u> an | e <u>N</u> arzędzia <u>O</u> kno Po | omoc            |             | 1   |  |  |  |
| Dec                                       |               |                   |                              |                                     |                 |             |     |  |  |  |
| 1                                         |               |                   |                              |                                     | Ž 🕹 🗛 🛛 🌾 🗸     | - V   🐼   🚺 |     |  |  |  |
|                                           | ID            | Imie              | Nazwisko                     | Email                               | Miasto          |             |     |  |  |  |
| ₽                                         | 1             | Barbara           | Kaczmarek                    | bkaczma13@barka.com                 | Poznań          |             |     |  |  |  |
|                                           | 2             | Marcelina         | Pawłowska                    | mpawlow27@marpa.com                 | Poznań          |             |     |  |  |  |
|                                           | 3             | Milena            | Nowakowska                   | mnowako61@milno.net                 | Opole           |             |     |  |  |  |
|                                           | 4             | Jakub             | Dąbrowski                    | jdabrow30@jakda.pl                  | Bydgoszcz       |             |     |  |  |  |
|                                           | 5             | Patryk            | Wójcik                       | pwojcik95@patwo.com                 | Poznań          |             |     |  |  |  |
|                                           | 6             | Hubert            | Borowski                     | hborows91@hubbo.pl                  | Zakopane        |             |     |  |  |  |
| 7 Amelia Stępień astepie48@amest.pl Opole |               |                   |                              |                                     |                 |             |     |  |  |  |
|                                           | 8             | Maria             | Grabowska                    | mgrabow75@margr.pl                  | Łódź            |             |     |  |  |  |
|                                           | 9             | Stefan            | Krawczyk                     | skrawcz82@stekr.com                 | Piła            |             |     |  |  |  |
|                                           | 10            | Agata             | Kamińska                     | akamins84@agaka.net                 | Łódź            |             |     |  |  |  |
|                                           | 11            | Ignacy            | Pawłowski                    | ipawlow35@ignpa.com                 | Wrocław         |             |     |  |  |  |
|                                           | 12            | Anna              | Wójcik                       | awojcik58@annwo.net                 | Łódź            |             |     |  |  |  |
| Rek                                       | ord           | z 41              | *                            |                                     |                 | 1           |     |  |  |  |
|                                           |               |                   |                              |                                     |                 |             |     |  |  |  |
|                                           | _             |                   | <i>.</i>                     |                                     |                 |             |     |  |  |  |
| Wa                                        | ażne          | jest tylk         | ko to, aby ka                | ażdy rekord miał i                  | nną wartość w j | polu ID.    |     |  |  |  |
| Prz                                       | zejdź         | ź na kon          | iec tabeli.                  |                                     |                 |             |     |  |  |  |
|                                           | -             |                   |                              |                                     |                 |             |     |  |  |  |
|                                           |               |                   |                              |                                     |                 |             |     |  |  |  |
|                                           | Miesz         | kancy - oby       | watele - LibreOffic          | e Base: Widok danych tabe:          | li              |             | —   |  |  |  |
| Pli                                       | k Edv         | ycja Wido         | k Wstaw Dan                  | e Narzędzia Okno Po                 | omoc            |             |     |  |  |  |
|                                           |               |                   |                              |                                     |                 |             |     |  |  |  |
|                                           |               | ) X I             |                              |                                     | Ž↓ X↓   V⁄ - V  |             |     |  |  |  |
|                                           | ID            | Imie              | Nazwisko                     | Email                               | Miasto          |             |     |  |  |  |
|                                           | 293           | Piotr             | Adamczyk                     | padamcz97@pioad.me                  | Bytom           |             |     |  |  |  |
|                                           | 294           | Nikola            | Górska                       | ngorska70@nikgo.me                  | Tarnów          |             |     |  |  |  |
|                                           | 295           | Dominika          | Wiśniewska                   | dwisnie75@domwi.pl                  | Rzeszów         |             |     |  |  |  |
|                                           | 296           | Emilia            | Borowska                     | eborows63@emibo.pl                  | Rzeszów         |             |     |  |  |  |
|                                           | 297           | Patryk            | Dąbrowski                    | pdabrow96@patda.net                 | Kielce          |             |     |  |  |  |
|                                           | 298           | Emilia            | Pietrzak                     | epietrz12@emipi.com                 | Olsztyn         |             |     |  |  |  |
|                                           | 299           | Krzysztof         | Michalski                    | kmichal36@krzmi.pl                  | Toruń           |             |     |  |  |  |
|                                           | 300           | Dominika          | Malinowska                   | dmalino24@domma.com                 | Łódź            |             |     |  |  |  |

Rekord 301 z 301 v 301 v

kontekstowego wybierz opcję Edycja:

∳+

| lik <u>E</u> dycja <u>W</u> ido | k W <u>s</u> taw <u>N</u> arz      | $\begin{array}{c} \begin{array}{c} \begin{array}{c} \begin{array}{c} \begin{array}{c} \\ \\ \\ \end{array}\end{array} \end{array} \end{array} \xrightarrow{\begin{tabular}{c} \\ \\ \end{array}} \begin{array}{c} \\ \\ \end{array} \end{array} \xrightarrow{\begin{tabular}{c} \\ \\ \end{array}} \begin{array}{c} \begin{array}{c} \\ \\ \end{array}\end{array} \end{array} \xrightarrow{\begin{tabular}{c} \\ \end{array} \end{array} \xrightarrow{\begin{tabular}{c} \\ \end{array}} \begin{array}{c} \begin{array}{c} \\ \\ \end{array} \end{array} \xrightarrow{\begin{tabular}{c} \\ \end{array}} \begin{array}{c} \end{array} \xrightarrow{\begin{tabular}{c} \\ \end{array}} \begin{array}{c} \\ \end{array} \end{array} \xrightarrow{\begin{tabular}{c} \\ \end{array} \end{array} \xrightarrow{\begin{tabular}{c} \\ \end{array}} \begin{array}{c} \end{array} \xrightarrow{\begin{tabular}{c} \\ \end{array} \end{array} \xrightarrow{\begin{tabular}{c} \\ \end{array}} \begin{array}{c} \end{array} \xrightarrow{\begin{tabular}{c} \\ \end{array} \end{array} \xrightarrow{\begin{tabular}{c} \\ \end{array} \end{array} \xrightarrow{\begin{tabular}{c} \\ \end{array} \xrightarrow{\begin{tabular}{c} \\ \end{array} \end{array} \xrightarrow{\begin{tabular}{c} \\ \end{array} \end{array} \xrightarrow{\begin{tabular}{c} \\ \end{array} \xrightarrow{\begin{tabular}{c} \\ \end{array} \end{array} \xrightarrow{\begin{tabular}{c} \\ \end{array} \xrightarrow{\begin{tabular}{c} \\ \end{array} \end{array} \xrightarrow{\begin{tabular}{c} \\ \end{array} \xrightarrow{\begin{tabular}{c} \\ \end{array} \end{array} \xrightarrow{\begin{tabular}{c} \\ \end{array} \xrightarrow{\begin{tabular}{c} \\ \end{array} \xrightarrow{\begin{tabular}{c} \end{array} \end{array} \xrightarrow{\begin{tabular}{c} \end{array} \xrightarrow{\begin{tabular}{c} \end{array} \xrightarrow{\begin{tabular}{c} \end{array} \xrightarrow{\begin{tabular}{c} \end{array} \xrightarrow{\begin{tabular}{c} \end{array} \xrightarrow{\begin{tabular}{c} \end{array} \xrightarrow{\begin{tabular}{c} \end{array} \xrightarrow{\begin{tabular}{c} \end{array} \xrightarrow{\begin{tabular}{c} \end{array} \xrightarrow{\begin{tabular}{c} \end{array} \xrightarrow{\begin{tabular}{c} \end{array} \end{array} \xrightarrow{\begin{tabular}{c} \end{array} \xrightarrow{\begin{tabular}{c} \end{array} \xrightarrow{\begin{tabular}{c} \end{array} \end{array} \xrightarrow{\begin{tabular}{c} \end{array} \xrightarrow{\begin{tabular}{c} \end{array} \end{array} \xrightarrow{\begin{tabular}{c} \end{array} \xrightarrow{\begin{tabular}{c} \end{array} \xrightarrow{\begin{tabular}{c} \end{array} \end{array} \xrightarrow{\begin{tabular}{c} \end{array} \xrightarrow{\begin{tabular}{c} \end{array} \end{array} \xrightarrow{\begin{tabular}{c} \end{array} \xrightarrow{\begin{tabular}{c} \end{array} \xrightarrow{\begin{tabular}{$ |      |
|---------------------------------|------------------------------------|----------------------------------------------------------------------------------------------------|------|
| Baza danych                     | Zadania                            |                                                                                                    |      |
| <u>T</u> abele                  | 部 Utwórz<br>ぞ Użyj kru<br>ざ Utwórz | projekt tabeli<br>eatora, aby utworzyć tabelę<br>widok                                                                                                    | Opis |
| werendy                         | Tabele                             |                                                                                                    |      |
| Formularze                      | 🔠 Mieszł                           | C Kopiui (tt/+C                                                                                                    | Ĩ    |
|                                 |                                    | Wklej Ctrl+V                                                                                                    | 7    |
| <u>R</u> aporty                 |                                    | <u>U</u> suń<br><u>Z</u> mień nazwę                                                                                                    |      |
|                                 |                                    | Kreator <u>f</u> ormularza<br>Kreator <u>r</u> aportu                                                                                                    |      |
|                                 |                                    | <u>O</u> twórz<br><u>E</u> dycja                                                                                                    |      |
| Osadzona baza danyo             | ch                                 | Baza danuch                                                                                                    |      |

Pojawi się okno projektu tabeli:

| 📄 obywatele.odb : Mi                      | eszkancy - LibreOffice Base:                                                  | Projekt tabeli |  |   | × |  |  |  |  |  |
|-------------------------------------------|-------------------------------------------------------------------------------|----------------|--|---|---|--|--|--|--|--|
| <u>P</u> lik <u>E</u> dycja <u>W</u> idok | <u>N</u> arzędzia <u>O</u> kno Po <u>m</u>                                    | joc            |  |   |   |  |  |  |  |  |
|                                           | $  \stackrel{\bullet}{\to} \stackrel{\bullet}{\to} \stackrel{\bullet}{\to}  $ |                |  |   |   |  |  |  |  |  |
| Nazwa pola                                | Typ pola                                                                      | Opis           |  |   |   |  |  |  |  |  |
| D ID                                      | nteger [ INTEGER ]                                                            |                |  |   | ^ |  |  |  |  |  |
| Imie 1                                    | [ekst [ VARCHAR ]                                                             |                |  |   |   |  |  |  |  |  |
| Nazwisko 1                                | [ekst [ VARCHAR ]                                                             |                |  |   |   |  |  |  |  |  |
| Email 1                                   | [ekst [ VARCHAR ]                                                             |                |  |   |   |  |  |  |  |  |
| Miasto 1                                  | [ekst [ VARCHAR ]                                                             |                |  |   |   |  |  |  |  |  |
|                                           |                                                                               |                |  |   |   |  |  |  |  |  |
|                                           |                                                                               |                |  |   |   |  |  |  |  |  |
|                                           |                                                                               |                |  |   |   |  |  |  |  |  |
|                                           |                                                                               |                |  |   |   |  |  |  |  |  |
|                                           |                                                                               |                |  |   |   |  |  |  |  |  |
|                                           |                                                                               |                |  |   |   |  |  |  |  |  |
|                                           |                                                                               |                |  |   |   |  |  |  |  |  |
|                                           |                                                                               |                |  |   |   |  |  |  |  |  |
|                                           |                                                                               |                |  |   |   |  |  |  |  |  |
| <                                         |                                                                               |                |  | : | > |  |  |  |  |  |
|                                           | Właści                                                                        | wości pola     |  |   |   |  |  |  |  |  |
| War <u>t</u> ość automatyczr              | na Nie                                                                        | ~              |  |   | ^ |  |  |  |  |  |
| <u>D</u> ługość                           | 10                                                                            | 10             |  |   |   |  |  |  |  |  |
| Wartość <u>d</u> omyślna                  |                                                                               |                |  |   |   |  |  |  |  |  |
| Przykład <u>f</u> ormatu                  | 0                                                                             | 2**            |  |   |   |  |  |  |  |  |
|                                           |                                                                               |                |  |   | ~ |  |  |  |  |  |

Wybierz w nim kolejne pola i ustaw opcje:

## ID

Wartość automatyczna: Tak

## Imie

Długość: 50

### Nazwisko

Wpis wymagany: **Tak** Długość: **50** 

#### Email

Długość: 100

#### Miasto

Długość: 100

Zapisz zmiany. Zamknij okno projektu, po czym ponownie otwórz okno widoku danych tabeli. Na końcu dodaj nowy rekord z wymyśloną osobą. Pole klucza **ID** będzie automatycznie uzupełniane przez Base.

|              | Mieszkancy            | - obywatele       | e - LibreOffice             | Base: Widok danych tabeli                  |                     |                                          |  |
|--------------|-----------------------|-------------------|-----------------------------|--------------------------------------------|---------------------|------------------------------------------|--|
| <u>P</u> lil | c <u>E</u> dycja      | <u>W</u> idok W   | / <u>s</u> taw <u>D</u> ane | <u>N</u> arzędzia <u>O</u> kno Po <u>m</u> | ioc                 |                                          |  |
|              |                       | X 🗈               | <u>ا</u> ک                  |                                            | ↓ Z↓   🏷 🤍          | $\nabla \mid \mathbb{Z} \mid \mathbb{D}$ |  |
|              | ID                    | Imie              | Nazwisko                    | Email                                      | Miasto              |                                          |  |
|              | 291                   | Jakub             | Mazur                       | jmazur35@jakma.com                         | Gorzów Wielkopolski |                                          |  |
|              | 292                   | Jakub             | Pietrzak                    | jpietrz28@jakpi.com                        | Łomża               |                                          |  |
|              | 293                   | Piotr Adamczyk pa |                             | padamcz97@pioad.me                         | Bytom               |                                          |  |
|              | 294                   | Nikola            | Górska                      | ngorska70@nikgo.me                         | Tarnów              |                                          |  |
|              | 295                   | Dominika          | Wiśniewska                  | dwisnie75@domwi.pl                         | Rzeszów             |                                          |  |
|              | 296                   | Emilia            | Borowska                    | eborows63@emibo.pl                         | Rzeszów             |                                          |  |
|              | 297                   | Patryk            | Dąbrowski                   | pdabrow96@patda.net                        | Kielce              |                                          |  |
|              | 298                   | Emilia            | Pietrzak                    | epietrz12@emipi.com                        | Olsztyn             |                                          |  |
|              | 299                   | Krzysztof         | Michalski                   | kmichal36@krzmi.pl                         | Toruń               |                                          |  |
|              | 300                   | Dominika          | Malinowska                  | dmalino24@domma.com                        | Łódź                |                                          |  |
| 0            | <autopole></autopole> | Jarosław          | Fryczkowski                 | jfrycz@gmail.com                           | Tarnów              |                                          |  |
| +            | <autopole></autopole> |                   |                             |                                            |                     | ]                                        |  |
| Reko         | ord 301               | z 301             |                             |                                            |                     |                                          |  |

Zamknij okno widoku danych. Zapisz bazę w pliku. Tabela została dodana.

| obywatele.o                 | db - LibreOffice             | Base                                            |                                  |        |        |         |          |           |         |
|-----------------------------|------------------------------|-------------------------------------------------|----------------------------------|--------|--------|---------|----------|-----------|---------|
| <u>P</u> lik <u>E</u> dycja | <u>W</u> idok W <u>s</u> taw | <u>N</u> arzędzia                               | <u>O</u> kno Po <u>m</u> oc      |        |        |         |          |           |         |
| - 🖻 -                       |                              | ra l 2↓                                         | ∡↓   🛅 •                         | 0      | 1      |         | i II     |           |         |
| Baza danych                 | Zadani                       | a                                               |                                  |        |        |         |          |           |         |
| Tabele                      |                              | Utwórz projek<br>Użyj kreatora,<br>Utwórz widok | t tabeli<br>aby utworzyć tab<br> | elę    |        |         | Opis     |           |         |
| <u>K</u> werendy            |                              |                                                 |                                  |        |        |         |          |           |         |
| Eormularze                  |                              | Mieszkancy                                      |                                  |        |        |         |          |           | 1       |
|                             |                              |                                                 |                                  |        |        |         | ID       | Imie      | Nazwi   |
|                             |                              |                                                 |                                  |        |        |         | 1        | Barbara   | Kaczmar |
| Raporty                     |                              |                                                 |                                  |        |        |         | 2        | Marcelina | Pawłows |
|                             |                              |                                                 |                                  |        |        |         | 3        | Milena    | Nowako  |
|                             |                              |                                                 |                                  |        |        |         | 4        | Jakub     | Dąbrows |
|                             |                              |                                                 |                                  |        |        |         | 5        | Patryk    | Wójcik  |
|                             |                              |                                                 |                                  |        |        |         | 6        | Hubert    | Borowsk |
|                             |                              |                                                 |                                  |        |        |         | -        | A P       | 0.17    |
| Osadzona baza               | danych                       |                                                 | Osadzona HSQL                    | .DB    |        |         |          |           |         |
|                             |                              |                                                 | Nan                              | oczate | k: nor | Irozdzi | aku stro |           |         |

## Wyszukiwanie informacji

Do wyszukiwania informacji w bazie danych służą kwerendy (ang. queries). Wykonamy proste ćwiczenie, które pokaże nam, jak działa kwerenda. Pobierz na dysk swojego komputera bazę danych: <u>handlowcy.odb</u>. Uruchom program LibreOffice Base i otwórz w nim ten plik bazy danych.

| andlowcy.odb -                            | LibreOffice Base                                                                                            |      |
|-------------------------------------------|----------------------------------------------------------------------------------------------------|------|
| <u>P</u> lik <u>E</u> dycja <u>W</u> idol | k W <u>s</u> taw <u>N</u> arzędzia <u>O</u> kno Po <u>m</u> oc                                              |      |
| 🖻 • 🗁 • 🖬                                 | -   🖻 💼   🛃 X↓   🛅 -   ⊘                                                                                    |      |
| Baza danych                               | Zadania                                                                                                    |      |
| abele                                     | <ul> <li>Utwórz projekt tabeli</li> <li>Użyj kreatora, aby utworzyć tabelę</li> <li>Utwórz widok</li> </ul> | Opis |
|                                           |                                                                                                    |      |
| <u>K</u> werendy                          |                                                                                                    |      |
| Eormularze                                | Tabele                                                                                                    |      |
| Raporty                                   |                                                                                                    |      |
|                                           |                                                                                                    |      |
|                                           |                                                                                                    |      |
| Osadzona baza danyo                       | ch Osadzona HSQLDB                                                                                          |      |

Baza danych zawiera tabelę o nazwie **Handel**. Kliknij dwukrotnie lewym przyciskiem myszki tę tabelę w sekcji **Tabele**:

|             | Hand          | el - handlowcy - Lil          | breOffice Base: Wid           | ok danych tabeli   |                |                            |              | - 0          |
|-------------|---------------|-------------------------------|-------------------------------|--------------------|----------------|----------------------------|--------------|--------------|
| <u>P</u> li | k <u>E</u> dy | ycja <u>W</u> idok W <u>s</u> | taw <u>D</u> ane <u>N</u> arz | ędzia <u>O</u> kno | Po <u>m</u> oc | العارال والمتشار المساريات | dile_fulness | Indexed and  |
|             |               | > X 🖻 (                       | $ S  \leq  \mathcal{P} $      |                    | ₽↓ ¤↓   \      | 7 7 7 1                    | 2   🞝        |              |
|             | ID            | Data_transakcji               | Nazwa_towaru                  | Cena_towaru        | Kolor_towaru   | Symbol_sklepu              | Miasto       | Nr_sprzedawc |
| - 16        | 1             | 1.01.2017                     | Termos                        | 33                 | Czarny         | SK-6                       | Toruń        | P-06         |
|             | 2             | 1.01.2017                     | Fotel                         | 235                | Niebieski      | SK-4                       | Olsztyn      | P-04         |
|             | 3             | 2.01.2017                     | Ręcznik                       | 32                 | Zielony        | SK-6                       | Lublin       | P-13         |
|             | 4             | 2.01.2017                     | Kubek                         | 19                 | Szary          | SK-7                       | Zakopane     | P-06         |
|             | 5             | 2.01.2017                     | Zegarek                       | 199                | Żółty          | SK-4                       | Rzeszów      | P-06         |
|             | 6             | 3.01.2017                     | Rękawiczki                    | 28                 | Różowy         | SK-3                       | Poznań       | P-06         |
|             | 7             | 3.01.2017                     | Ręcznik                       | 32                 | Czarny         | SK-9                       | Warszawa     | P-06         |
|             | 8             | 4.01.2017                     | Rękawiczki                    | 28                 | Czerwony       | SK-9                       | Olsztyn      | P-07         |
|             | 9             | 4.01.2017                     | Rękawiczki                    | 28                 | Czarny         | SK-4                       | Toruń        | P-14         |
|             | 10            | 4.01.2017                     | Termos                        | 33                 | Fioletowy      | SK-5                       | Opole        | P-04         |
|             | 11            | 4.01.2017                     | Portfel                       | 58                 | Szary          | SK-4                       | Lublin       | P-02         |
|             | 12            | 5.01.2017                     | Ręcznik                       | 32                 | Szary          | SK-1                       | Kraków       | P-12         |
|             | 13            | 5.01.2017                     | Kubek                         | 19                 | Różowy         | SK-4                       | Toruń        | P-09         |
|             | 14            | 5.01.2017                     | Fotel                         | 235                | Różowy         | SK-1                       | Katowice     | P-07         |
|             | 15            | 6.01.2017                     | Poduszka                      | 40                 | Niebieski      | SK-4                       | Katowice     | P-11         |
|             | 16            | 7.01.2017                     | Portfel                       | 58                 | Niebieski      | SK-8                       | Olsztyn      | P-08         |
|             | 17            | 7.01.2017                     | Fotel                         | 235                | Zielony        | SK-3                       | Wrocław      | P-05         |
| Rek         | ord           | 1 z 1 001                     |                               | ► ► + <            |                |                            |              | 3            |

Tabela zawiera 1000 rekordów opisujących sprzedaż towarów. Rekordy posiadają następujące pola:

|              | handlowcy.odb : H                    | landel - LibreOffice Base: Pro                                                | ojekt tabeli |   | ×         |
|--------------|--------------------------------------|-------------------------------------------------------------------------------|--------------|---|-----------|
| <u>P</u> lik | k <u>E</u> dycja <u>W</u> idok       | . <u>N</u> arzędzia <u>O</u> kno Po <u>n</u>                                  | īoc          |   |           |
|              | - X D                                | $  \stackrel{\bullet}{\to} \stackrel{\bullet}{\to} \stackrel{\bullet}{\to}  $ |              |   |           |
|              | Nazwa pola                           | Typ pola                                                                      | Opis         | 5 | $\square$ |
| ₽₽           | ID                                   | Integer [ INTEGER ]                                                           |              |   | ^         |
|              | Data_transakcji                      | Data [ DATE ]                                                                 |              |   |           |
|              | Nazwa_towaru                         | Tekst [ VARCHAR ]                                                             |              |   |           |
|              | Cena_towaru                          | Liczba [ NUMERIC ]                                                            |              |   |           |
|              | Kolor_towaru                         | Tekst [ VARCHAR ]                                                             |              |   |           |
|              | Symbol_sklepu                        | Tekst [ VARCHAR ]                                                             |              |   |           |
|              | Miasto                               | Tekst [ VARCHAR ]                                                             |              |   |           |
|              | Nr_sprzedawcy                        | Tekst [ VARCHAR ]                                                             |              |   |           |
|              |                                      |                                                                               |              |   |           |
|              |                                      |                                                                               |              |   |           |
|              | ]                                    |                                                                               |              |   | , ×       |
|              | - 7 N 7                              | Właści                                                                        | iwości pola  |   |           |
|              |                                      |                                                                               |              |   |           |
| 1            | War <u>t</u> ość automatycz          | ma Tak                                                                        | ~            | ^ | Î         |
| 1            | <u>D</u> ługość                      | 10                                                                            | -            |   |           |
| F            | <sup>p</sup> rzykład <u>f</u> ormatu | 0                                                                             | <u></u>      | ¥ | ~         |

## ID

Pole klucza głównego, automatycznie numerowane przez bazę danych.

## Data\_transakcji

Typ Data, pole wymagane, określa dzień, miesiąc i rok sprzedaży towaru.

### Nazwa\_towaru

Typ tekst, długość 100, pole wymagane, określa nazwę sprzedanego towaru.

### Cena\_towaru

Typ liczba z dwoma cyframi po przecinku, pole wymagane, określa cenę sprzedanego towaru.

### Kolor\_towaru

Typ tekst, długość 20, pole niewymagane.

## Symbol\_sklepu

Typ tekst, długość 50, pole wymagane, określa sklep, w którym dokonano sprzedaży towaru.

## Miasto

Typ tekst, długość 50, pole wymagane, określa miasto, w którym odbyła się sprzedaż.

## Nr\_sprzedawcy

Typ tekst, długość 50, pole wymagane, określa sprzedawcę, który dokonał sprzedaży towaru.

W panelu nawigacyjnym Base kliknij **Kwerendy**. Widok w okienku roboczym zmieni się następująco:

| 🧧 handlowcy.odb - L                       | ibreOffice Base                                                                                                    |      |
|-------------------------------------------|----------------------------------------------------------------------------------------------------|------|
| <u>P</u> lik <u>E</u> dycja <u>W</u> idok | • W <u>s</u> taw <u>N</u> arzędzia <u>O</u> kno Po <u>m</u> oc<br>•   『 『 『 ♀↓ ♀↓   誓 •   ② 『 <sup>™</sup> <sup>™</sup> |      |
| Baza danych                               | Zadania                                                                                                    |      |
| Tabele                                    | 년 Utwórz projekt kwerendy<br>ダ Użyj kreatora, aby utworzyć kwerendę<br>힌 Utwórz kwerendę SQL                            | Opis |
| Kwerendy                                  | Kwerendy                                                                                                    |      |
| Raporty                                   |                                                                                                    |      |
| Osadzona baza danyc                       | h Osadzona HSQLDB                                                                                                    |      |

Kwerenda wyszukuje w tabelach bazy danych informacje i wyniki umieszcza w tabeli wynikowej kwerendy. Załóżmy, iż na podstawie tabeli Handel chcielibyśmy otrzymać informację tylko o dacie sprzedaży, nazwie towaru oraz jego cenie.

#### W sekcji Zadania kliknij opcję Utwórz projekt kwerendy...

Najpierw musisz wybrać tabelę, z której kwerenda będzie pobierała informację. W naszej bazie danych jest tylko jedna tabela: Handel. Dodaj ją do kwerendy, po czym zamknij okienko Dodawania tabeli. Przejdziesz do widoku projektu kwerendy. U góry widzisz tabelę, która będzie współpracowała z kwerendą. Ustaw sobie odpowiednie rozmiary elementów:

| 📄 handle                                                        | wcy.odb : l                                                                            | Kwerend        | da1 - I | LibreOf        | fice E | Base: Pr     | handlowcy.odb : Kwerenda1 - LibreOffice Base: Projekt kwerendy — 🛛 |             |         |  |          |   |  |                |  |   |   |     |         |  |
|-----------------------------------------------------------------|----------------------------------------------------------------------------------------|----------------|---------|----------------|--------|--------------|--------------------------------------------------------------------|-------------|---------|--|----------|---|--|----------------|--|---|---|-----|---------|--|
| <u>P</u> lik <u>E</u> dy                                        | cja <u>W</u> ido                                                                       | k W <u>s</u> t | taw     | <u>N</u> arzęc | Izia   | <u>O</u> kno | Por                                                                | <u>n</u> oc | dinie k |  | di se di |   |  |                |  |   |   | i.  |         |  |
| - [                                                             |                                                                                        |                | []      | 5              | • (    | → •          |                                                                    |             | Į       |  |          | * |  | f <sub>x</sub> |  | 8 | V | Dla | wsz 🗸 📘 |  |
| Han<br>*<br>ID<br>Dat<br>Naz<br>Cen<br>Kok<br>Sym<br>Mia<br>Nr_ | a_transakcji<br>wa_towaru<br>a_towaru<br>or_towaru<br>ibol_sklepu<br>sto<br>sprzedawcy |                |         |                |        |              |                                                                    |             |         |  |          |   |  |                |  |   |   |     |         |  |
|                                                                 |                                                                                        |                |         |                |        |              |                                                                    |             |         |  |          |   |  |                |  |   |   |     |         |  |
| Pole                                                            |                                                                                        |                |         |                |        |              |                                                                    |             |         |  |          |   |  |                |  |   |   |     |         |  |
| Alias                                                           |                                                                                        |                |         |                |        |              |                                                                    |             |         |  |          |   |  |                |  |   |   |     |         |  |
| Tabela                                                          |                                                                                        |                |         |                |        |              |                                                                    |             |         |  |          |   |  |                |  |   |   |     |         |  |
| Sortowanie                                                      |                                                                                        |                |         |                |        |              |                                                                    |             |         |  |          |   |  |                |  |   |   |     |         |  |
| Widoczny                                                        |                                                                                        |                |         |                |        | [            |                                                                    |             |         |  |          |   |  |                |  |   |   |     |         |  |
| Funkcja                                                         |                                                                                        |                |         |                |        |              |                                                                    |             |         |  |          |   |  |                |  |   |   |     |         |  |
| Kryterium                                                       |                                                                                        |                |         |                |        |              |                                                                    |             |         |  |          |   |  |                |  |   |   |     |         |  |
| lub                                                             |                                                                                        |                |         |                |        |              |                                                                    |             |         |  |          |   |  |                |  |   |   |     |         |  |
| lub                                                             |                                                                                        |                |         |                |        |              |                                                                    |             |         |  |          |   |  |                |  |   |   |     |         |  |
| lub                                                             |                                                                                        |                |         |                |        |              |                                                                    |             |         |  |          |   |  |                |  |   |   |     |         |  |
| lub                                                             |                                                                                        |                |         |                |        |              |                                                                    |             |         |  |          |   |  |                |  |   |   |     |         |  |
|                                                                 |                                                                                        |                |         |                |        |              |                                                                    |             |         |  |          |   |  |                |  |   |   |     |         |  |

W dolnej sekcji określa się kolumny tabeli wynikowej kwerendy. Ponieważ w wynikach chcesz mieć datę sprzedaży, nazwę i cenę towaru, to w tabelce u góry kliknij dwukrotnie myszką w każde z tych pól:

| 📄 handlo                                                                                              | wcy.odb : Kweren            | nda1 - LibreOffice    | Base: Projekt kw           | /erendy |                    |       | - 🗆           |  |  |  |  |
|----------------------------------------------------------------------------------------------------|-----------------------------|-----------------------|----------------------------|---------|--------------------|-------|---------------|--|--|--|--|
| <u>P</u> lik <u>E</u> dyc                                                                             | ja <u>W</u> idok W <u>s</u> | taw <u>N</u> arzędzia | <u>O</u> kno Po <u>m</u> o | oc      |                    |       |               |  |  |  |  |
| -                                                                                                    |                             | [°]   ∽ •             | c -   🗊                    |         | 3 1 ∫ <sub>x</sub> | 2 ≤ 1 | 🖌 Dla wsz 🗸 🚦 |  |  |  |  |
| Handel<br>* ID Data_transakc Nazwa_towaru Cena_towaru Kolor_towaru Symbol_sklepu Miasto Nt_corrodauce |                             |                       |                            |         |                    |       |               |  |  |  |  |
| <                                                                                                    |                             |                       |                            |         |                    |       |               |  |  |  |  |
| Pole                                                                                                  | Data_transakcji             | Nazwa_towaru          | Cena_towaru                |         |                    |       |               |  |  |  |  |
| Alias                                                                                                 | Data                        | Towar                 | Cena                       |         |                    |       |               |  |  |  |  |
| Tabela                                                                                                | Handel                      | Handel                | Handel                     |         |                    |       |               |  |  |  |  |
| Sortowanie                                                                                            |                             |                       |                            |         |                    |       |               |  |  |  |  |
| Widoczny                                                                                              |                             | $\checkmark$          |                            |         |                    |       |               |  |  |  |  |
| Funkcja                                                                                               |                             |                       |                            |         |                    |       |               |  |  |  |  |
| Kryterium                                                                                             |                             |                       |                            |         |                    |       |               |  |  |  |  |
| lub                                                                                                   |                             |                       |                            |         |                    |       |               |  |  |  |  |
| lub                                                                                                   |                             |                       |                            |         |                    |       |               |  |  |  |  |
| lub                                                                                                   |                             |                       |                            |         |                    |       |               |  |  |  |  |
| lub                                                                                                   |                             |                       |                            |         |                    |       |               |  |  |  |  |
|                                                                                                    |                             |                       |                            |         |                    |       |               |  |  |  |  |
| <                                                                                                    |                             |                       |                            |         |                    |       |               |  |  |  |  |

W wierszu **Pole** zostały umieszczone nazwy pól z wybranej tabeli.

W wierszu **Alias** możesz dla tych pól określić inne nazwy, które pojawią się w tabeli wyniku kwerendy.

W wierszu **Tabela** dla każdego pola znajduje się nazwa tabeli, z której to pole pochodzi. U nas jest to tabela Handel.

W wierszu **Widoczny** określasz, czy wybrane pole ma się pojawiać w tabeli wynikowej.

Kwerenda jest gotowa. Teraz należy ją uruchomić, aby otrzymać tabelę wynikową. Naciśnij klawisz **F5**. Kwerenda zostanie wykonana przez bazę danych i w wyniku otrzymasz jej tabelę wynikową:

|             | 📄 handlowcy.odb : Kwerenda1 - LibreOffice Base: Projekt kwerendy 🦳 🗆 |                 |               |                     |                 |                |  |          |   |                  |          |    |         |   |
|-------------|----------------------------------------------------------------------|-----------------|---------------|---------------------|-----------------|----------------|--|----------|---|------------------|----------|----|---------|---|
| <u>P</u> li | k <u>E</u> dycj                                                      | a <u>W</u> idok | W <u>s</u> ta | w <u>N</u> arzędzia | <u>O</u> kno    | Po <u>m</u> oc |  | hadadadi |   | -<br>10          | dusie—bu |    |         |   |
|             | • []                                                                 | } I_X_          |               | °]   ∽ →            | ightarrow . $ $ | <b>P</b>       |  |          | 1 | $f_{\mathbf{X}}$ | <b>E</b> | 37 | Dla wsz | ~ |
|             |                                                                      |                 |               |                     |                 |                |  |          |   |                  |          |    |         |   |
|             | Data                                                                 | Towar           | Cena          |                     |                 |                |  |          |   |                  |          |    |         |   |
| ♦           | 1.01.201                                                             | Termos          | 33            |                     |                 |                |  |          |   |                  |          |    |         |   |
|             | 1.01.201                                                             | Fotel           | 235           |                     |                 |                |  |          |   |                  |          |    |         |   |
|             | 2.01.201                                                             | Ręcznik         | 32            |                     |                 |                |  |          |   |                  |          |    |         |   |
|             | 2.01.201                                                             | Kubek           | 19            |                     |                 |                |  |          |   |                  |          |    |         |   |
|             | 2.01.201                                                             | Zegarek         | 199           |                     |                 |                |  |          |   |                  |          |    |         |   |
|             | 3.01.201                                                             | Rekawiczk       | 28            |                     |                 |                |  |          |   |                  |          |    |         |   |
|             | 3.01.201                                                             | Recznik         | 32            |                     |                 |                |  |          |   |                  |          |    |         |   |
|             | 4.01.201                                                             | Rekawiczk       | 28            |                     |                 |                |  |          |   |                  |          |    |         |   |
|             | 4.01.201                                                             | Rękawiczk       | 28            |                     |                 |                |  |          |   |                  |          |    |         |   |
|             | 4.01.201                                                             | Termos          | 33            |                     |                 |                |  |          |   |                  |          |    |         |   |
|             | 4.01.201                                                             | Portfel         | 58            |                     |                 |                |  |          |   |                  |          |    |         |   |
|             | 5.01.201                                                             | Ręcznik         | 32            |                     |                 |                |  |          |   |                  |          |    |         |   |
|             | 5.01.201                                                             | Kubek           | 19            |                     |                 |                |  |          |   |                  |          |    |         |   |
|             | 5.01.201                                                             | Fotel           | 235           |                     |                 |                |  |          |   |                  |          |    |         |   |
|             | 6.01.201                                                             | Poduszka        | 40            |                     |                 |                |  |          |   |                  |          |    |         |   |
|             | 7.01.201                                                             | Portfel         | 58            |                     |                 |                |  |          |   |                  |          |    |         |   |
|             | 7 01 201                                                             | Fotol           | 225           |                     |                 |                |  |          |   |                  |          |    |         |   |
| Rek         | ord                                                                  | z 41 *          |               |                     |                 |                |  |          |   |                  |          |    |         |   |
|             |                                                                      |                 |               |                     |                 |                |  |          |   |                  |          |    |         |   |
|             |                                                                      |                 | 1             |                     |                 |                |  |          |   |                  |          |    |         |   |
| <           |                                                                      |                 |               |                     | 1               |                |  |          |   |                  |          |    |         |   |
|             |                                                                      |                 |               |                     |                 |                |  |          |   |                  |          |    |         |   |
| Pole        |                                                                      | Data_trans      | akcji N       | azwa_towaru         | Cena_towa       | aru            |  |          |   |                  |          |    |         |   |
| Alia        | s                                                                    | Data            | Т             | owar                | Cena            |                |  |          |   |                  |          |    |         |   |
| Tab         | ela                                                                  | Handel          | H             | andel               | Handel          |                |  |          |   |                  |          |    |         |   |
| Sort        | owanie                                                               |                 |               |                     |                 |                |  |          |   |                  |          |    |         |   |
| Wid         | oczny                                                                |                 |               | $\checkmark$        |                 |                |  |          |   |                  |          |    | 1       |   |
| <           |                                                                      |                 |               |                     |                 |                |  |          |   |                  |          |    |         |   |

Wróćmy do projektu kwerendy, naciśnij klawisz **F4**. W obecnym stanie tablica wynikowa kwerendy ma 1000 wierszy, ponieważ uwzględnia

sprzedaż wszystkich towarów. Załóżmy jednak, że interesują nas tylko te transakcje, których wartość przekroczyła 100 zł. W tym celu do projektu kwerendy musimy dodać kryterium, w kolumnie **Cena\_towaru** i w wierszu **Kryterium** wpisz:

| 📄 handlowcy.odb : Kwerenda1 - LibreOffice Base: Projekt kwerendy — 🛛 |                             |                        |                          |             |                 |            |              |                    |  |  |  |
|----------------------------------------------------------------------|-----------------------------|------------------------|--------------------------|-------------|-----------------|------------|--------------|--------------------|--|--|--|
| <u>P</u> lik <u>E</u> dyc                                            | ja <u>W</u> idok W <u>s</u> | staw <u>N</u> arzędzia | <u>O</u> kno Po <u>n</u> | <u>n</u> oc | haladahaan hala | فالعائليان |              | letening (Station) |  |  |  |
| -                                                                    |                             | [°]   ∽ •              | <li>→ I </li>            |             | 🗗   🎝           | 1 J        | <b>x Ⅲ</b> A | Dla wsz 🗸 🚦        |  |  |  |
| Han<br>F ID<br>Data<br>Nazv<br>Cena<br>Kolo<br>Syml<br>Mias<br>Nie e | del                         |                        |                          |             |                 |            |              |                    |  |  |  |
| <                                                                    |                             |                        |                          |             |                 |            |              |                    |  |  |  |
|                                                                      |                             |                        |                          |             |                 |            |              |                    |  |  |  |
| Pole                                                                 | Data_transakcji             | Nazwa_towaru           | Cena_towaru              |             |                 |            |              |                    |  |  |  |
| Alias                                                                | Data                        | Towar                  | Cena                     |             |                 |            |              |                    |  |  |  |
| Tabela                                                               | Handel                      | Handel                 | Handel                   |             |                 |            |              |                    |  |  |  |
| Sortowanie                                                           |                             |                        |                          |             |                 |            |              |                    |  |  |  |
| Widoczny                                                             |                             | $\checkmark$           | $\checkmark$             |             |                 |            |              |                    |  |  |  |
| Funkcja                                                              |                             |                        |                          |             |                 |            |              |                    |  |  |  |
| Kryterium                                                            |                             |                        | >100                     |             |                 |            |              |                    |  |  |  |
| lub                                                                  |                             |                        |                          |             |                 |            |              |                    |  |  |  |
| lub                                                                  |                             |                        |                          |             |                 |            |              |                    |  |  |  |
| lub                                                                  |                             |                        |                          |             |                 |            |              |                    |  |  |  |
| lub                                                                  |                             |                        |                          |             |                 |            |              |                    |  |  |  |
|                                                                      |                             |                        |                          |             |                 |            |              |                    |  |  |  |
|                                                                      |                             |                        |                          |             |                 |            |              |                    |  |  |  |

Jeśli ponownie uruchomisz kwerendę (F5), to w tabeli wynikowej otrzymasz tylko transakcje na sumę większą od 100 zł:

|             | handlow               | vcy.odb : k      | (werenda1        | - LibreOffic     | e Base: P      | rojekt l    | kweren      | ndy |      |   |          |     |   | —     |        |
|-------------|-----------------------|------------------|------------------|------------------|----------------|-------------|-------------|-----|------|---|----------|-----|---|-------|--------|
| <u>P</u> li | k <u>E</u> dycj       | a <u>W</u> idol  | c W <u>s</u> taw | <u>N</u> arzędzi | a <u>O</u> kno | Po <u>r</u> | <u>m</u> oc |     |      |   |          |     |   |       |        |
|             | •                     | <u>ک</u> ا       |                  | • ڪ ا            | ightarrow .    |             |             |     | 🎝    |   | $f_X$    | ■ 8 | ¥ | Dla w | sz 🗸 🚦 |
|             |                       | <sub>≫</sub> , [ | è r              | 5,               | 5 I С          | ) •         | A Z<br>Z A  | Ż↑  | Z↓∣′ | 7 | $\nabla$ |     | 2 | ***** |        |
|             | Data                  | Towar            | Cena             |                  |                |             |             |     |      |   |          |     |   |       |        |
| •           | 1.01.201              | Fotel            | 235              |                  |                |             |             |     |      |   |          |     |   |       |        |
|             | 2.01.201              | Zegarek          | 199              |                  |                |             |             |     |      |   |          |     |   |       |        |
|             | 5.01.201              | Fotel            | 235              |                  |                |             |             |     |      |   |          |     |   |       |        |
|             | 7.01.201              | Fotel            | 235              |                  |                |             |             |     |      |   |          |     |   |       |        |
|             | 13.01.20 <sup>-</sup> | Zegarek          | 199              |                  |                |             |             |     |      |   |          |     |   |       |        |
|             | 13.01.20 <sup>-</sup> | Fotel            | 235              |                  |                |             |             |     |      |   |          |     |   |       |        |
|             | 20.01.20 <sup>-</sup> | Zegarek          | 199              |                  |                |             |             |     |      |   |          |     |   |       |        |
|             | 22.01.20 <sup>-</sup> | Fotel            | 235              |                  |                |             |             |     |      |   |          |     |   |       |        |
|             | 24.01.20 <sup>-</sup> | Fotel            | 235              |                  |                |             |             |     |      |   |          |     |   |       |        |
|             | 24.01.20 <sup>-</sup> | Fotel            | 235              |                  |                |             |             |     |      |   |          |     |   |       |        |
|             | 28.01.20 <sup>-</sup> | Fotel            | 235              |                  |                |             |             |     |      |   |          |     |   |       |        |
|             | 8.02.201              | Fotel            | 235              |                  |                |             |             |     |      |   |          |     |   |       |        |
|             | 18.02.20 <sup>-</sup> | Zegarek          | 199              |                  |                |             |             |     |      |   |          |     |   |       |        |
|             | 20.02.20              | Zegarek          | 199              |                  |                |             |             |     |      |   |          |     |   |       |        |
|             | 22.02.20              | Fotel            | 235              |                  |                |             |             |     |      |   |          |     |   |       |        |
|             | 26.02.20              | Fotel            | 235              |                  |                |             |             |     |      |   |          |     |   |       |        |
|             | 1.03.201              | Fotel            | 235              |                  |                |             |             |     |      |   |          |     |   |       |        |
|             | 3.03.201              | Fotel            | 235              |                  |                |             |             |     |      |   |          |     |   |       |        |
|             | 14.03.20 <sup>-</sup> | Zegarek          | 199              |                  |                |             |             |     |      |   |          |     |   |       |        |
|             | 14.03.20 <sup>-</sup> | Zegarek          | 199              |                  |                |             |             |     |      |   |          |     |   |       |        |
|             | 14.03.20 <sup>-</sup> | Fotel            | 235              |                  |                |             |             |     |      |   |          |     |   |       |        |
|             | 24.03.20 <sup>-</sup> | Zegarek          | 199              |                  |                |             |             |     |      |   |          |     |   |       |        |
|             | 24.03.20 <sup>-</sup> | Zegarek          | 199              |                  |                |             |             |     |      |   |          |     |   |       |        |
|             | 27.03.20              | Fotel            | 235              |                  |                |             |             |     |      |   |          |     |   |       |        |
|             | 5.04.201              | Zegarek          | 199              |                  |                |             |             |     |      |   |          |     |   |       |        |
|             | 8.04.201              | Zegarek          | 199              |                  |                |             |             |     |      |   |          |     |   |       |        |
|             | 8.04.201              | Zegarek          | 199              |                  |                |             |             |     |      |   |          |     |   |       |        |
|             | 9.04.201              | Zegarek          | 199              |                  |                |             |             |     |      |   |          |     |   |       |        |
|             | 12 04 20              | Zenarek          | 100              |                  |                |             | 1000        |     |      |   |          |     |   |       |        |
| Rek         | ord 1                 | z 177            | /                | 1                |                |             | <u>+</u>    |     |      |   |          |     |   |       |        |

Jeśli daną kwerendę będziesz chciał używać w przyszłości, to możesz ją zapisać w bazie danych. Kliknij w dyskietkę na pasku narzędziowym i wpisz nazwę dla kwerendy:

| Zapisz jako            |                | ×              |
|------------------------|----------------|----------------|
| Nazwa <u>k</u> werendy | data-towar-cer | าล             |
| Po <u>m</u> oc         | <u>O</u> K     | <u>A</u> nuluj |

Twoja kwerenda pojawi się w sekcji Kwerendy:

| handlowcy.odb - LibreOffice Base                                                                                                    |                                                           |             |         |      |   |
|----------------------------------------------------------------------------------------------------|-----------------------------------------------------------|-------------|---------|------|---|
| Plik <u>E</u> dycja <u>W</u> idok W <u>s</u> taw <u>N</u> arzędzia<br>■  →  →  -  -  -  -  -  -  -  -  -  -  -  -  -                                                                                                    | a <u>O</u> kno Po <u>m</u> oc<br>↓ Ă↓   菅田 ↓   ⊘ विंच కిం | u 📄 🗊   🛃 [ |         |      |   |
| Baza danych     Zadania       Image: Stress of the stress of the s | ekt kwerendy<br>ra, aby utworzyć kwerendę<br>rrendę SQL   | Opis        |         |      |   |
|                                                                                                    |                                                           | Data        | Towar   | Cena |   |
|                                                                                                    |                                                           | 1.01.201    | Fotel   | 235  | - |
| Kaporty                                                                                                    |                                                           | 5.01.201    | Fotel   | 235  | - |
|                                                                                                    |                                                           | 7.01.201    | Fotel   | 235  |   |
|                                                                                                    |                                                           | 13.01.20    | Zegarek | 199  |   |
|                                                                                                    |                                                           | 13.01.20    | Fotel   | 235  |   |
| Osadzona baza danych                                                                                                    | Osadzona HSOLDB                                           |             |         |      |   |

Usuń podgląd dokumentu (w sekcji Kwerendy kliknij w strzałkę obok Dokument i wybierz opcję Brak):

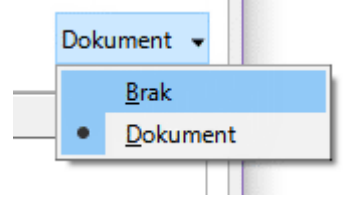

Wróć do edytora kwerend (kliknij nazwę kwerendy prawym przyciskiem myszki i z menu kontekstowego wybierz opcję Edycja).

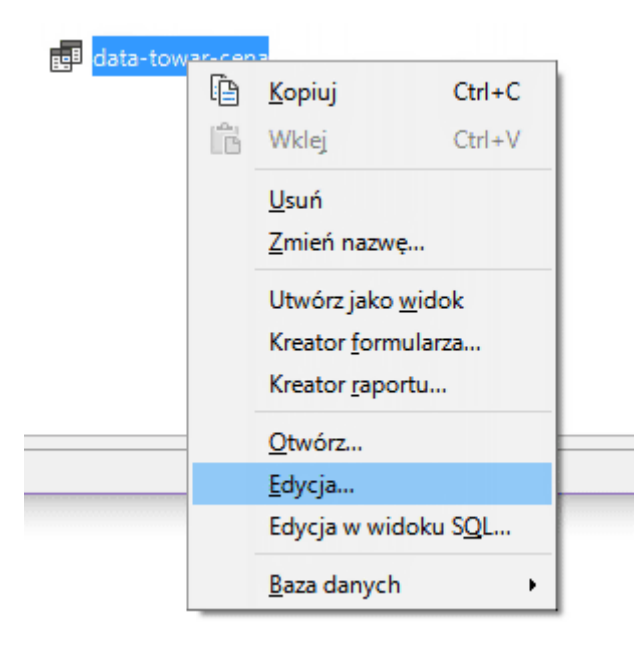

Ręczne wpisywanie kryterium w projekcie kwerendy jest niewygodne, dlatego utworzymy w prosty sposób kwerendę z parametrem. W kolumnie **Cena\_towaru** i wierszu **Kryterium** skasuj liczbę 100 i zamiast niej wpisz dwukropek (oznacza, że dane będzie wprowadzał użytkownik za pomocą klawiatury), po którym wpisz nazwę parametru (dowolne słowo, jednak takie, abyś wiedział, co wprowadzić):

| Pole       | Data_transakcji | Nazwa_towaru | Cena_towaru  |
|------------|-----------------|--------------|--------------|
| Alias      | Data            | Towar        | Cena         |
| Tabela     | Handel          | Handel       | Handel       |
| Sortowanie |                 |              |              |
| Widoczny   |                 |              | $\checkmark$ |
| Funkcja    |                 |              |              |
| Kryterium  |                 |              | >:cena       |
| lub        |                 | 1            |              |
| lub        |                 |              |              |
| lub        |                 |              |              |
| lub        |                 |              |              |

Gdy uruchomisz kwerendę (klawisz F5), to przed wyświetleniem tabelki wynikowej kwerendy baza danych zapyta cię o wartość parametru. Pojawi się okienko dialogowe **Parametr wejścia**:

| Parametr wejścia                      | ×             |
|---------------------------------------|---------------|
| <u>P</u> arametry                     |               |
| cena                                  |               |
|                                       |               |
|                                       |               |
|                                       |               |
|                                       |               |
|                                       |               |
|                                       |               |
| <u>W</u> artość:                      |               |
| 150                                   | <u>D</u> alej |
| Po <u>m</u> oc <u>O</u> K <u>A</u> nu | luj           |

W polu **Wartość** wpisz wartość ceny, powyżej której kwerenda ma wyszukać sprzedane towary (w kryterium kwerendy jest parametr >:cena) i kliknij przycisk **OK**. Np dla cena=150 otrzymamy wynik:

|              | handlov               | vcy.odb : d     | lata-towar     | -cena - Li | ibreOffice Ba     | ise: Projek | t kweren | dy   |   |                       |     |   | —         |
|--------------|-----------------------|-----------------|----------------|------------|-------------------|-------------|----------|------|---|-----------------------|-----|---|-----------|
| <u>P</u> lil | c <u>E</u> dycj       | a <u>W</u> idok | W <u>s</u> taw | Narzęc     | dzia <u>O</u> kno | Pomoc       |          |      |   |                       |     |   |           |
|              | •                     | }   .X.         |                | 5          | • 🔿 •             |             |          | 🔓    |   | <i>f</i> <sub>x</sub> | ■ 2 | ¥ | Dla wsz 🗸 |
|              |                       | X 🖣             | à ľa           | 5          | DID               | ▼ AZA       | Ż↓       | Z↓∣∽ | 7 | $\nabla$              |     | 2 |           |
|              | Data                  | Towar           | Cena           |            |                   |             |          |      |   |                       |     |   |           |
| - Þ          | 1.01.201              | Fotel           | 235            |            |                   |             |          |      |   |                       |     |   |           |
|              | 2.01.201              | Zegarek         | 199            |            |                   |             |          |      |   |                       |     |   |           |
|              | 5.01.201              | Fotel           | 235            |            |                   |             |          |      |   |                       |     |   |           |
|              | 7.01.201              | Fotel           | 235            |            |                   |             |          |      |   |                       |     |   |           |
|              | 13.01.20 <sup>-</sup> | Zegarek         | 199            |            |                   |             |          |      |   |                       |     |   |           |
|              | 13.01.20 <sup>-</sup> | Fotel           | 235            |            |                   |             |          |      |   |                       |     |   |           |
|              | 20.01.20 <sup>-</sup> | Zegarek         | 199            |            |                   |             |          |      |   |                       |     |   |           |
|              | 22.01.20 <sup>-</sup> | Fotel           | 235            |            |                   |             |          |      |   |                       |     |   |           |
|              | 24.01.20 <sup>-</sup> | Fotel           | 235            |            |                   |             |          |      |   |                       |     |   |           |
|              | 24.01.20 <sup>-</sup> | Fotel           | 235            |            |                   |             |          |      |   |                       |     |   |           |
|              | 28.01.20 <sup>-</sup> | Fotel           | 235            |            |                   |             |          |      |   |                       |     |   |           |
|              | 8.02.201              | Fotel           | 235            |            |                   |             |          |      |   |                       |     |   |           |
|              | 18.02.20 <sup>-</sup> | Zegarek         | 199            |            |                   |             |          |      |   |                       |     |   |           |
|              | 20.02.20              | Zegarek         | 199            |            |                   |             |          |      |   |                       |     |   |           |
|              | 22.02.20 <sup>-</sup> | Fotel           | 235            |            |                   |             |          |      |   |                       |     |   |           |
|              | 26.02.20 <sup>-</sup> | Fotel           | 235            |            |                   |             |          |      |   |                       |     |   |           |
|              | 1.03.201              | Fotel           | 235            |            |                   |             |          |      |   |                       |     |   |           |
|              | 3.03.201              | Fotel           | 235            |            |                   |             |          |      |   |                       |     |   |           |
|              | 14.03.20              | Zegarek         | 199            |            |                   |             |          |      |   |                       |     |   |           |
|              | 0.00                  | 7               | 100            |            |                   |             |          |      |   |                       |     |   |           |
| Rek          | ord 1                 | z 177           |                |            |                   |             |          |      |   |                       |     |   |           |
| _            |                       |                 |                |            |                   |             |          |      |   |                       |     |   |           |

Zapisz w bazie kwerendę (kliknij w ikonę dyskietki u góry okienka lub naciśnij klawisze **Ctrl+S**).

Zamknij okienko projektu kwerendy.

W podobny sposób utwórz kwerendy wyszukujące:

- transakcje określonego sprzedawcy
- •towary o wybranym kolorze wraz z ich ceną i miastem sprzedaży
- •sklepy, które sprzedały określony towar.

Zapisz bazę danych na dysku (**Ctrl+S**), po czym wyślij ją w załączniku do oceny. Termin do **piątku 22.01.2021** rano!!! W temacie listu wpisz swoje imię, nazwisko, klasę oraz słowo **kwerendy**.

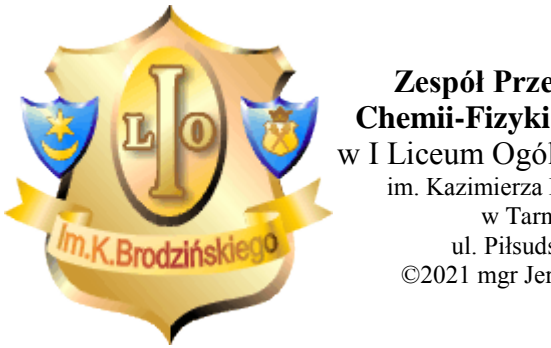

Zespół Przedmiotowy Chemii-Fizyki-Informatyki w I Liceum Ogólnokształcącym im. Kazimierza Brodzińskiego w Tarnowie ul. Piłsudskiego 4 ©2021 mgr Jerzy Wałaszek

Materiały tylko do użytku dydaktycznego. Ich kopiowanie i powielanie jest dozwolone pod warunkiem podania źródła oraz niepobierania za to pieniędzy.

Pytania proszę przesyłać na adres email: i-lo@eduinf.waw.pl

Serwis wykorzystuje pliki cookies. Jeśli nie chcesz ich otrzymywać, zablokuj je w swojej przeglądarce.

Informacje dodatkowe.